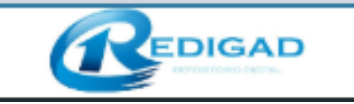

# MANUAL DE USUARIO DEL SISTEMA

## "REDIGAD" V 1.0

Elaborado por: Mayra Fernanda Ausay Espinoza Wilmer Estuardo Valle Padilla

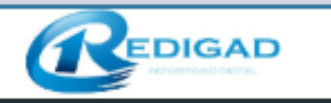

#### **INDICE GENERAL**

| 1.   | Introducción                    | 3  |
|------|---------------------------------|----|
| 2.   | Implementación del Sistema      | 3  |
| 3.   | Pantalla principal del sistema  | 3  |
| 4.   | Ingreso al Sistema              | 4  |
| 4.1  | Acceso                          | 4  |
| 5.   | Módulos que integran el sistema | 4  |
| 5.1  | Módulo de Administrador         | 4  |
| 5.1. | 1 Sección de Administración     | 6  |
| 5.1. | 2 Sección de Usuario            | 15 |
| 5.1. | 3 Sección Preservación          | 18 |
| 5.1. | 4 Sección Accesos               | 19 |
| 5.2  | Modulo Usuario                  | 20 |
| 5.2. | 1 Sección Ingreso de Documentos | 20 |
| 5.2. | 2 Sección Consulta              | 30 |
| 5.3  | Modulo Cliente                  | 31 |
| 6.   | Salir                           | 31 |

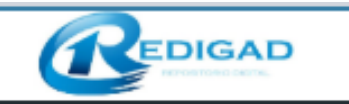

#### 1. Introducción

El repositorio digital REDIGAD, está pensado y diseñado para facilitar el almacenamiento y búsqueda de la información de archivos digitales con detalles específicos, para así garantizar la disponibilidad a largo plazo, incluido un control de acceso y posibles manipulaciones de los documentos digitales mejorando así el progreso en la preservación de en el GADM-Riobamba.

#### 2. Implementación del Sistema

a) Requerimiento de Hardware

Cantar con:

- o Computadora Personal
- o Conexión de Internet
- b) Requerimiento de Software

Contar con:

- Sistema Operativo Windows
- Navegador
- Servidor XAMPP
- Gestor de Base de Datos
- NetBeans

#### 3. Pantalla principal del sistema

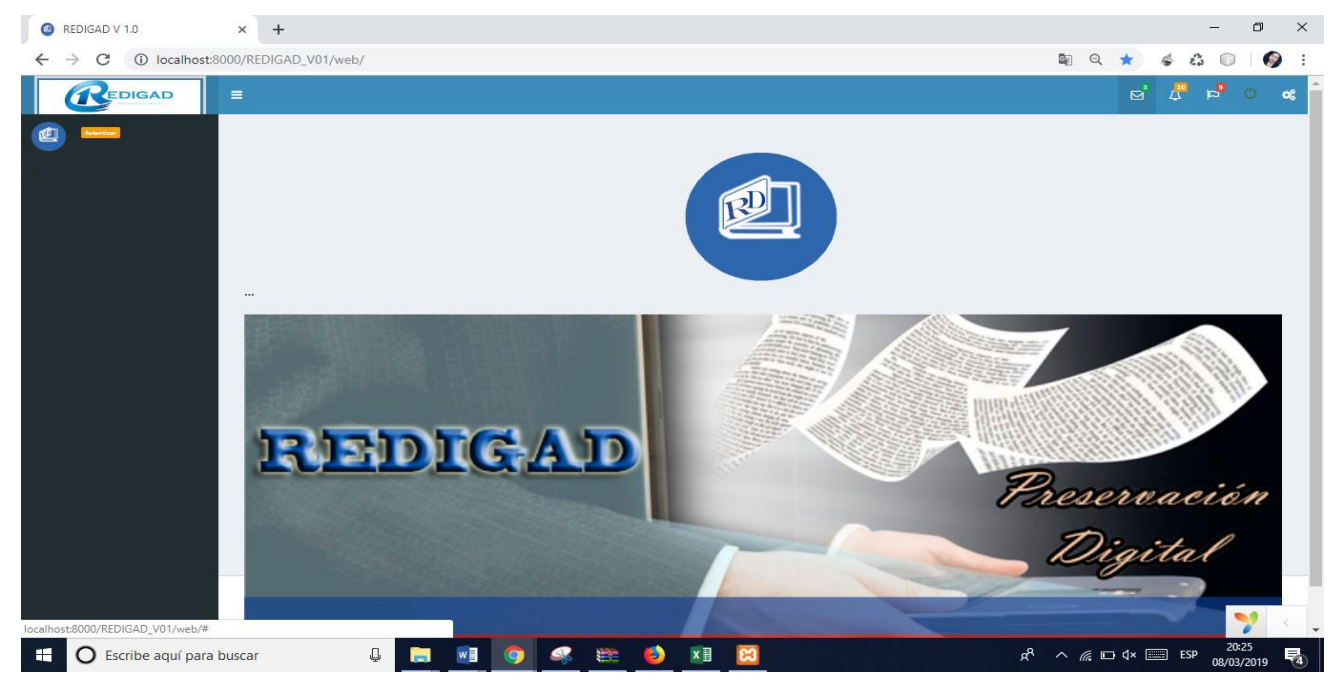

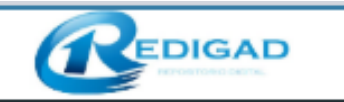

#### 4. Ingreso al Sistema

Para acceder a la aplicación, el usuario debe de hacer uso de sus credenciales de acceso (usuario y contraseña).

#### 4.1 Acceso

En caso de que el usuario no tenga credenciales de acceso, debe de ponerse en contacto con el usuario administrador de dicha entidad para solicitarle las credenciales correspondientes.

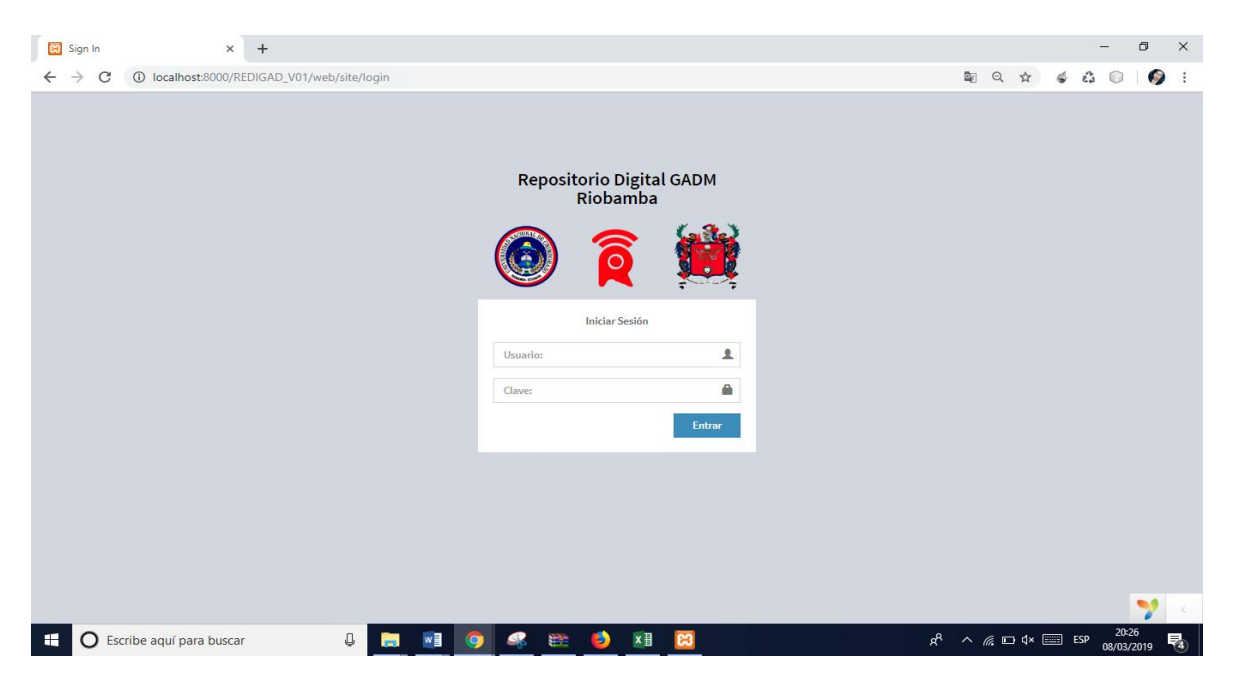

Una vez introducido el usuario y la contraseña, pulsar este botón Entrar a los diferentes módulos que integran el sistema.

#### 5. Módulos que integran el sistema

Los módulos que integran el sistema se encuentran en la zona del índice o menú y son los siguientes:

#### 5.1 Módulo de Administrador

Este módulo permite manejar las funciones del sistema y de los Usuarios a su cargo al crear un nuevo Administrador lo primero que se debe realizar es marcar el cumplimiento de las políticas de preservación.

| REDIGAD V 10                                         |                                                                                                    |                                                                                                    | DECENTRALIZAD         | 0               |
|------------------------------------------------------|----------------------------------------------------------------------------------------------------|----------------------------------------------------------------------------------------------------|-----------------------|-----------------|
| KEDIGAD V 1.0                                        | × +                                                                                                    |                                                                                                    | - 0                   | ×               |
| $\leftrightarrow$ $\rightarrow$ C (i) localhost:8000 | 0/REDIGAD_V01/w                                                                                                    | b/site/ingresar_politicas                                                                                                    | ० ९ ४ 💰 🗊 🚳           | :               |
|                                                      | ■<br>POLÍTICAS                                                                                                    |                                                                                                    | ල් 🦨 🏳 🍋 Maym Ausay 🔹 | o8 <sup>^</sup> |
|                                                      | Selectione una o<br>1. Eterpos<br>citar 20<br>2. « Eterpos<br>citar 20<br>3. Se obse<br>citar 20<br>4. La form<br>citar 20<br>5. « Se lleva<br>citar 20<br>6. Eterpos<br>citar 20<br>8. Eterpos<br>citar 20<br>8. Eterpos<br>citar 20<br>8. Eterpos | arias de las siguientes politicas<br>torio digital ha definido suo objetivos.<br>scargar: Pagar Imprimir CEP - Otras formas de pago.pdf<br>torio digital otras a su comunidad designada el uso adecuado de la información representada por los objetos digitales<br>van normas legales y contractuales.<br>organizativa es adecuada para el repositorio digital.<br>scatagar 10 Feb 2019 87172580041.pdf<br>torio digital garantiza la integridad de los objetos digitales durante todas las etapas de procesamiento.<br>torio digital toria la autenticidad de los objetos digitales durante todas las etapas de procesamiento.<br>torio digital garantiza la autenticidad de los objetos digitales durante todas las etapas de procesamiento. |                       |                 |
|                                                      | 9. El repos<br>Editar 2<br>10. El alma-<br>Editar 2<br>11. El repos<br>Editar 2<br>12. ✓ El sister<br>Editar 2<br>13. ✓ La infra<br>Editar 2<br>14. ✓ La infra                                                                                      | torio digital acepta objetos digitales de los productores en base a criterios definidos.<br>enamiento de archivos de los objetos digitales en ealiza según especificaciones definidas.<br>torio digital permite el uso de los objetos digitales en base a criterios definidos.<br>a de gestión de datos es capaz de proporcionar las funciones de repositorio digital necesarias.<br>structura de TI es adecuada.                                                                                                    | 7                     | < -             |

Dependiendo cual sea la política, esta podrá ser seleccionada o a su ves seleccionar el botón editar para que pueda llenar información y cargar los documentos de evidencia de las políticas.

Una ves seleccionado el botón editar se nos aparece una pantalla donde deberemos llenes la información necesaria sobre la política y la evidencia de la misma.

| Actualizar Política: 1                          | × +                                                                                                    |     |       |        | -             | ٥        | $\times$   |
|-------------------------------------------------|----------------------------------------------------------------------------------------------------|-----|-------|--------|---------------|----------|------------|
| $\leftrightarrow$ $\rightarrow$ C (1) localhost | :8000/REDIGAD_V01/web/archivo-politica/actualizar?id=1                                                                              | e   | 2 \$  | 4      | G 🔘           | <b>(</b> | :          |
|                                                 | -                                                                                                    | 2   | 4     | -      | 🚺 Mayra /     | lusay    | <b>0</b> 8 |
|                                                 | Actualizar Política: 1                                                                                                    |     |       | Home > | Politicas > 1 | > Actu   | lizar      |
| ADMINISTRACIÓN MASTER                           | El repositorio digital ha definido sus objetivos.                                                                                   |     |       |        |               |          |            |
| © © ADMINISTRACIÓN <                            | Descripción                                                                                                    |     |       |        |               |          |            |
| 😁 USUARIOS 🛛 🔇 <                                | 1.1 El repositorio digital ha desarrollado criterios para la selección de sus objetos digitales.                                    |     |       |        |               |          | ÷          |
| 📾 PRESERVACIÓN 🛛 <                              |                                                                                                    |     |       |        |               |          | 11         |
| € ACCESOS <                                     | Documento actual:<br>Pagar Imprimir CEP - Otras formas de paga polf<br>Archive<br>Seleccionar archivo<br>Activo<br>Activo<br>Activa |     |       |        |               |          |            |
|                                                 | Copyright © 2017-2019 UNACH. Todos los derechos reservados.                                                                         |     |       |        |               | Versio   | n 2.0<br>< |
| Escribe aguí para                               | a buscar 🔲 🥁 🐖 🏟 🖬 🕅 🤐 🥵                                                                                                    | ~ @ | ₩⊡ d× | E E    | SP 21:1       | 8        |            |

Una ves llenada la información damos click en el botón Actualizar y será activada la política seleccionada. Al culminar el proceso de editación se regresa a la pantalla anterior donde daremos click en aceptar y se activa el módulo de Administrador

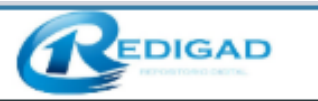

El administrador puede manejar las funciones del sistema, así como también los usuarios y sus roles, el administrador consta de un submenú integrado por: Administración, Usuarios, Preservación, Accesos.

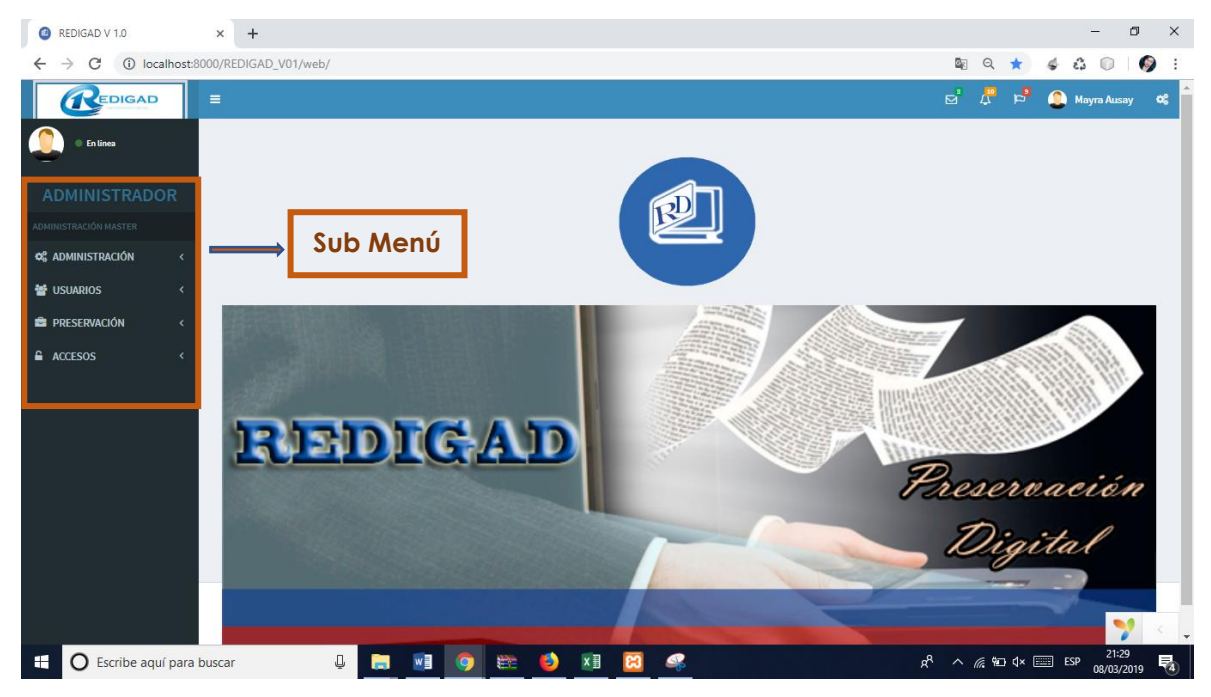

#### 5.1.1 Sección de Administración

Encontramos un submenú donde encontramos las funciones: Administración Master, Administración de Módulos, Parámetros Generales de Sistema

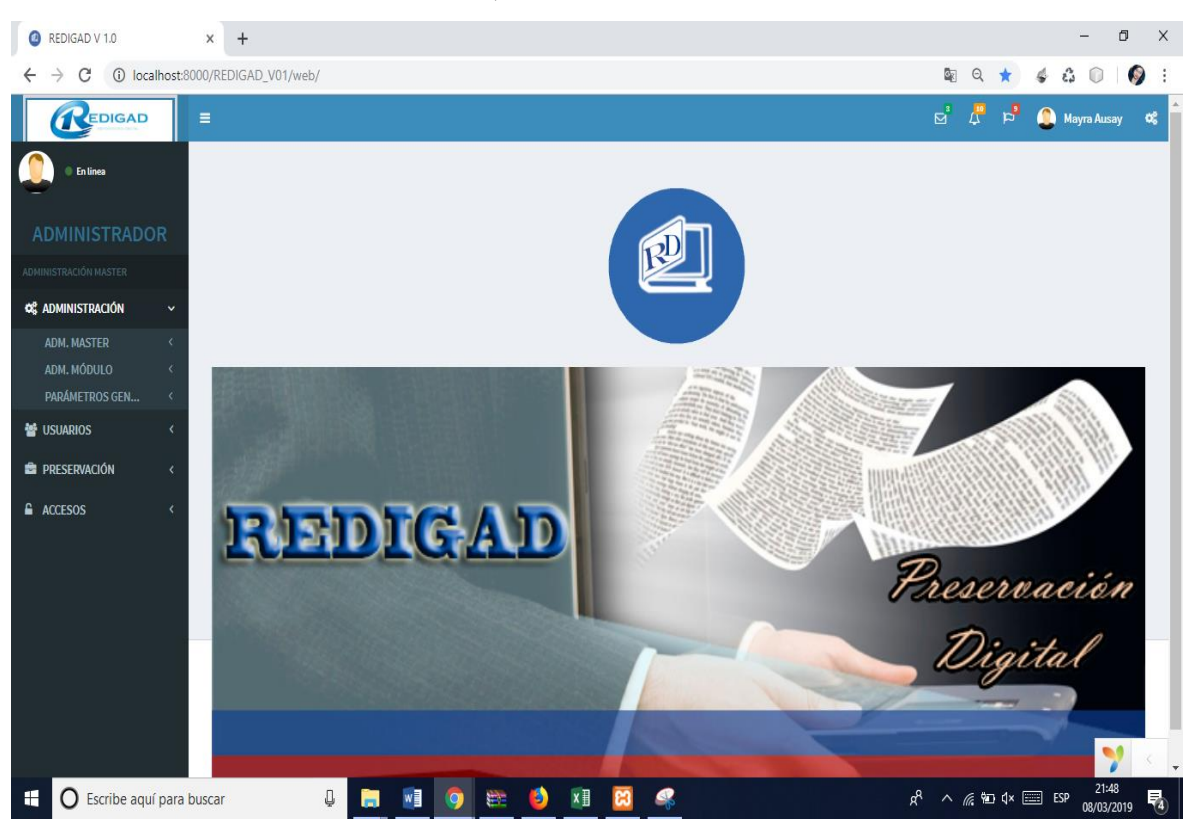

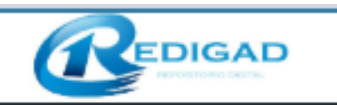

#### 5.1.1.1 Administración Master:

Realiza Gestión de acciones, Gestión de Grupos de Menú y Gestión de funciones.

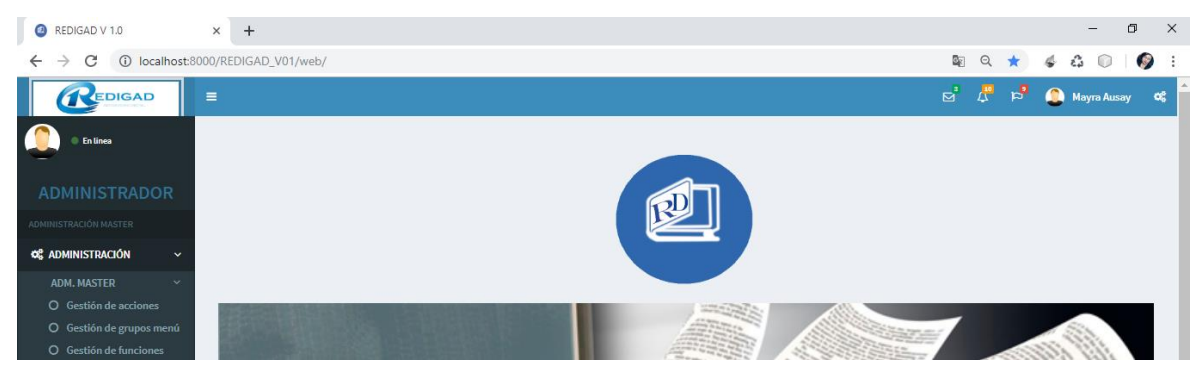

#### Gestión de Acciones

Aquí es donde podemos gestionar las acciones del sistema como por ejemplo el ingreso de usuarios, al ingresar en este apartado nos aparece la lista de las acciones existentes en el sistema, si damos click en el botón **Nueva Acción**.

| Acciones                 | × +                                |                          |             |                      | -                                          | o ×             |
|--------------------------|------------------------------------|--------------------------|-------------|----------------------|--------------------------------------------|-----------------|
| ← → C ③ localhost:       | 8000/REDIGAD_V01/web/master-acc    | tion                     |             |                      | ९ 🖈 💰 🕻                                    | )   🌍 🗄         |
|                          | =                                  |                          |             |                      | 🗹 🖑 🖻 🧕 May                                | ra Ausay 😋      |
| En linea                 |                                    |                          |             |                      |                                            | Home > Acciones |
| -                        | Acciones                           |                          |             |                      |                                            |                 |
|                          | Nueva Acción                       |                          |             |                      |                                            |                 |
|                          | Showing 1-1 of 1 item.             |                          |             |                      |                                            |                 |
| 🕫 administración 🗸 🗸     | Nº                                 | Título                   | Descripción | URL                  | Estado                                     |                 |
| ADM. MASTER ~            |                                    |                          |             |                      |                                            |                 |
| O Gestión de acciones    | 2                                  | la muna lla suria        |             | manta in la carata   | <b>•</b>                                   | <b>●</b> ∠ =    |
| O Gestión de grupos menú | 2                                  | ingresar osuario         |             | master-usuano/create | U                                          | су Ш            |
| ADM. MÓDULO ~            |                                    |                          |             |                      |                                            |                 |
| 📁 Gestión de acciones    |                                    |                          |             |                      |                                            |                 |
| 🃁 Gestión de grupos menú |                                    |                          |             |                      |                                            |                 |
| Gestión de funciones     |                                    |                          |             |                      |                                            |                 |
| PARAMETROS GEN <         |                                    |                          |             |                      |                                            |                 |
| 🖀 USUARIOS 🛛 🔍 <         |                                    |                          |             |                      |                                            |                 |
| PRESERVACIÓN <           |                                    |                          |             |                      |                                            |                 |
| ACCESOS <                |                                    |                          |             |                      |                                            |                 |
|                          | Copyright © 2017-2019 UNACH. Todos | los derechos reservados. |             |                      |                                            | Version 2.0     |
|                          |                                    |                          |             |                      | viernes, 8 d                               | e marzo de 2019 |
| Escribe aquí para        | buscar 🛛 📮 📜                       | I 🖬 🗿 🚟 🚯                | ×I 🔀 🚅      | Ŕ                    | R ∧ <i>(i</i> , ‱ (x  ESP <sub>100</sub> / | 21:59           |

Aparece una pantalla donde podremos ingresar la nueva acción al sistema, una ves llenada la información damos click en el botón Crear y automáticamente nos aparecerá en la lista la nueva acción

|                           | REPOSITORIO DIGITAL DEL GOBIERNO<br>AUTONOMO DECENTRALIZADO |
|---------------------------|-------------------------------------------------------------|
| Nueva Acción ×            | – ø ×                                                       |
| ← → C ③ localhost:8000/RE | V01/web/master-accion/create Q 🛠 🎸 🕼 🔘 🚱 🗄                  |
|                           | 🗹 🗸 🏓 🎱 Mayra Ausay 😋                                       |
| ADMINISTRADOR             | Home · Acciones · Nurva Acción                              |
| ADMINISTRACIÓN MASTER     |                                                             |
| 🕫 ADMINISTRACIÓN < Desc   |                                                             |
| 📽 USUARIOS 🛛 <            | R.                                                          |
| 🚔 PRESERVACIÓN < URL      |                                                             |
| ▲ ACCESOS <               |                                                             |
| Сору                      | 17-2019 UNACH. Todos los derechos reservados.               |

#### • Gestión Grupos Menú

En esta pantalla veremos el listado de menús existentes en el sistema, así como también no permitirá crear un nuevo grupo haciendo click en el botón **Nuevo Grupo de menú.** 

| Master Grupo Menuses         |         | × +                       |                                     |             |                                           |      |          |          | -          | σ           | ×   |
|------------------------------|---------|---------------------------|-------------------------------------|-------------|-------------------------------------------|------|----------|----------|------------|-------------|-----|
| ← → C ③ localh               | host:50 | 00/REDIGAD_V01/web/maste  | r-grupo-menus                       |             |                                           |      | Q A      | 4 0      | 0          | 9           | I   |
|                              |         | •                         |                                     |             |                                           | e' 4 | <b>,</b> | • 2      | tayra Aas  | -y (        | ~   |
|                              |         | Master Grup               | Menus                               |             |                                           |      |          | Home > 3 | Raster Dru | po Menua    | -   |
| ADMINISTRADOR                | R       | Nuevo Grupo de Menú       |                                     |             |                                           |      |          |          |            |             |     |
| ADMINISTRACIÓN MASTER        |         | Showing 1-20 of 22 items. |                                     |             |                                           |      |          |          |            |             |     |
| C ADMINISTRACIÓN             | •       | Nº                        | Nombre                              | Descripción | URL                                       | Exte | do       |          |            |             |     |
| ADM. MASTER                  | *       |                           |                                     |             |                                           |      |          |          |            |             |     |
| O Gestión de acciones        |         |                           | Contract and the                    |             |                                           |      |          |          | -          | a. / 8      |     |
| O Gestión de grupos mer      | **      |                           | Gestion de modulos                  |             | urtstekente()master-motuse)               | હ    | )        |          |            | • / =       |     |
| ADM. MÓDULO                  |         | 2                         | Asignar módulo al grupo menú padres | (not set)   | urtstoffoute()/master-modulo-grupo-mesu') | 6    | 6        |          |            | 0/B         |     |
| PARÁMETROS GEN               | κ.      |                           |                                     |             |                                           |      |          |          |            |             |     |
| 🐭 USVARIOS                   | e.      | 3                         | Gestión de acciones                 | (not set)   | url:toRoute()(master-accion')             | (    |          |          |            | ¢/I         |     |
| PRESERVACIÓN                 | ¢.      | 4                         | Gestión de grupos menú              | (not set)   | urlatofloute()/master-grupo-menus')       | (    |          |          |            | 0/II        |     |
| ACCESOS                      | × .     | 5                         | Geutión de funciones                | (not set)   | url:telloute('/master-funcion')           | (    | D        |          |            | 0/S         |     |
|                              |         | 6                         | Institución                         | (not set)   | urlatoficute()/master-institucion')       | (    | D        |          |            | •/I         |     |
|                              |         | 7                         | Rol                                 | (not not)   | url:toRoute()master-rol)                  | (    |          |          |            | 0/i         |     |
| localhoet8000/REDKGAD_V01/ww | d)/mast | er-grupo-menus            |                                     | (not set)   | url::toffoute()/master-usuarlo/)          | 6    | 0        |          |            | 2           | < . |
| 🗄 🔘 Escribe aquí p           | para bi | uscar 🖟                   | 🚍 🔊 💿 📾 😆                           | 💴 😫 🦛       | r,                                        | ^ d  | 1e d     | • 🖂 19   | 06/10      | 94<br>/2019 | 5   |

Al crear un nuevo grupo se nos muestra una pantalla donde debemos ingresar información respecto al nuevo grupo y dar click en crear, automáticamente el nuevo grupo aparecerá en la lista.

|                                                         |                                         | REPOSITORIO DIGITAL DEL GOBIERNO<br>AUTONOMO DECENTRALIZADO |
|---------------------------------------------------------|-----------------------------------------|-------------------------------------------------------------|
| O Nuevo Grupo de Menú ×                                 | +                                       | - o ×                                                       |
| $\leftrightarrow$ $\rightarrow$ C (i) localhost:8000/RE | DIGAD_V01/web/master-grupo-menus/create | ९ 🖈 🐇 💷   🚳 :                                               |
|                                                         |                                         | 년 🗸 🎝 Mayra Ausay 😋 🏫                                       |
| ADMINISTRADOR                                           | uevo Grupo de Menú                      | Home > Grupos de Menú > Nuevo Grupo de Menú                 |
| ADMINISTRACIÓN MASTER                                   |                                         |                                                             |
| ¢₿ ADMINISTRACIÓN < Nom                                 | bre                                     |                                                             |
| 👹 USUARIOS 🛛 🗸                                          |                                         |                                                             |
| 🖻 PRESERVACIÓN < Desci                                  | ripción                                 |                                                             |
| Laccesos <                                              |                                         |                                                             |
| Activ                                                   | 0                                       |                                                             |
| Orde                                                    | n                                       |                                                             |
| Codi                                                    | go padre                                |                                                             |
|                                                         |                                         | 🌱 < .                                                       |
| Escribe aquí para buscar                                | ų 📻 🛃 🧿 😂                               | ≧ 🤌 📶 🖸 🥰 r <sup>22009</sup> 🖏                              |

#### • gestión de Funciones

En esta pantalla nos aparece la lista de Funciones creadas en el sistema, así como también nos da la opción, de crear nuevas funciones, dando click en el botón Nueva Función.

| Ø Funciones                                      | × +                               |                            |                |                | -                                      | o ×               |
|--------------------------------------------------|-----------------------------------|----------------------------|----------------|----------------|----------------------------------------|-------------------|
| $\leftrightarrow$ $\rightarrow$ C (i) localhost: | 8000/REDIGAD_V01/web/master-fu    | ncion                      |                |                | ९ 🛧 🗳 🗳 🕻                              | )   🌍 🗄           |
|                                                  | =                                 |                            |                |                | 🖻 🖑 🖻 🧕 May                            | rra Ausay 😋       |
| En linea                                         |                                   |                            |                |                | ŀ                                      | lome > Funciones  |
| ADMINISTRADOR                                    | Funciones                         |                            |                |                |                                        |                   |
| ADMINISTRACIÓN MASTER                            | Showing 1-1 of 1 item             |                            |                |                |                                        |                   |
| ¢\$ administración ~                             | Nº                                | Acción                     | Rol de usuario | Grupo de menús | Estado                                 |                   |
| ADM. MASTER ~                                    |                                   |                            |                |                |                                        |                   |
| O Gestión de grupos menú                         | 2                                 | Ingresar Usuario           | ADMINISTRADOR  | Usuarios       |                                        | ⊚∕∎               |
| O Gestión de funciones                           |                                   |                            |                |                | <b>U</b>                               |                   |
| Gestión de acciones                              |                                   |                            |                |                |                                        |                   |
| 🃁 Gestión de grupos menú                         |                                   |                            |                |                |                                        |                   |
| Gestión de funciones                             |                                   |                            |                |                |                                        |                   |
| PARÁMETROS GEN <                                 |                                   |                            |                |                |                                        |                   |
| 🐮 USUARIOS 🛛 🔍                                   |                                   |                            |                |                |                                        |                   |
| 🖨 PRESERVACIÓN 🛛 <                               |                                   |                            |                |                |                                        |                   |
| ▲ ACCESOS <                                      |                                   |                            |                |                |                                        |                   |
|                                                  | Copyright © 2017-2019 UNACH. Todo | s los derechos reservados. |                |                |                                        | Version 2.0       |
|                                                  | ·                                 |                            |                |                |                                        | <b>?</b>          |
| 🗄 🔘 Escribe aquí para                            | buscar 📮 🥛                        | . 💿 🧿 📾 🧕                  | ×1 🙁 🕵         | ۶              | ¢ <i>∧ ((</i> 🛥 🗘 📰 ESP <sub>08)</sub> | 22:13<br>/03/2019 |

Para crear una nueva función se deberá seleccionar la acción, el rol del usuario al cual pertenece, el grupo de menú al que se va a ingresar y el orden que va a tener, así como seleccionar el método que esta función va a cumplir

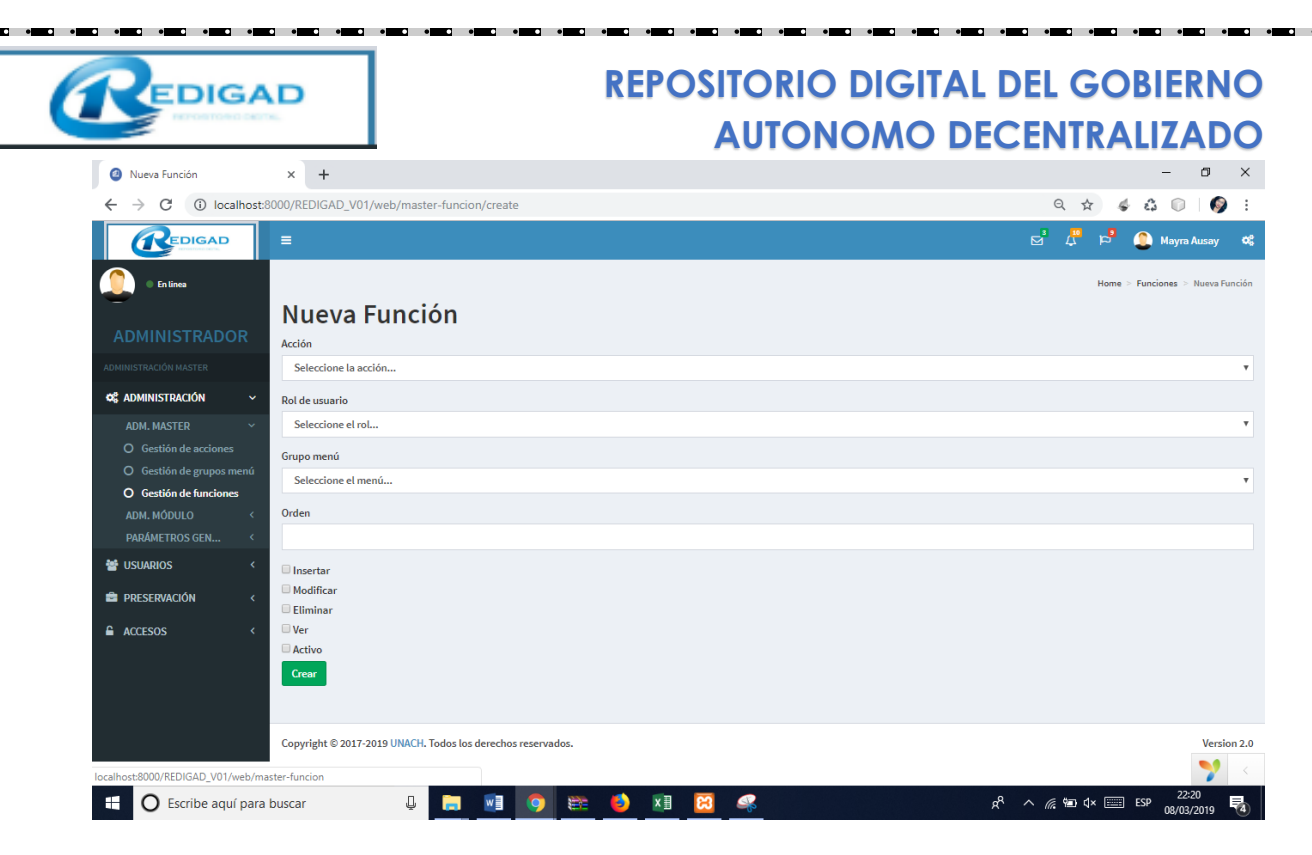

#### 5.1.1.2 Parámetros Generales

La sección de Parámetros General es donde se encuentra y se administra todo lo referente a la Institución, Cargos, Periodos, Asignación de Cargos y Políticas.

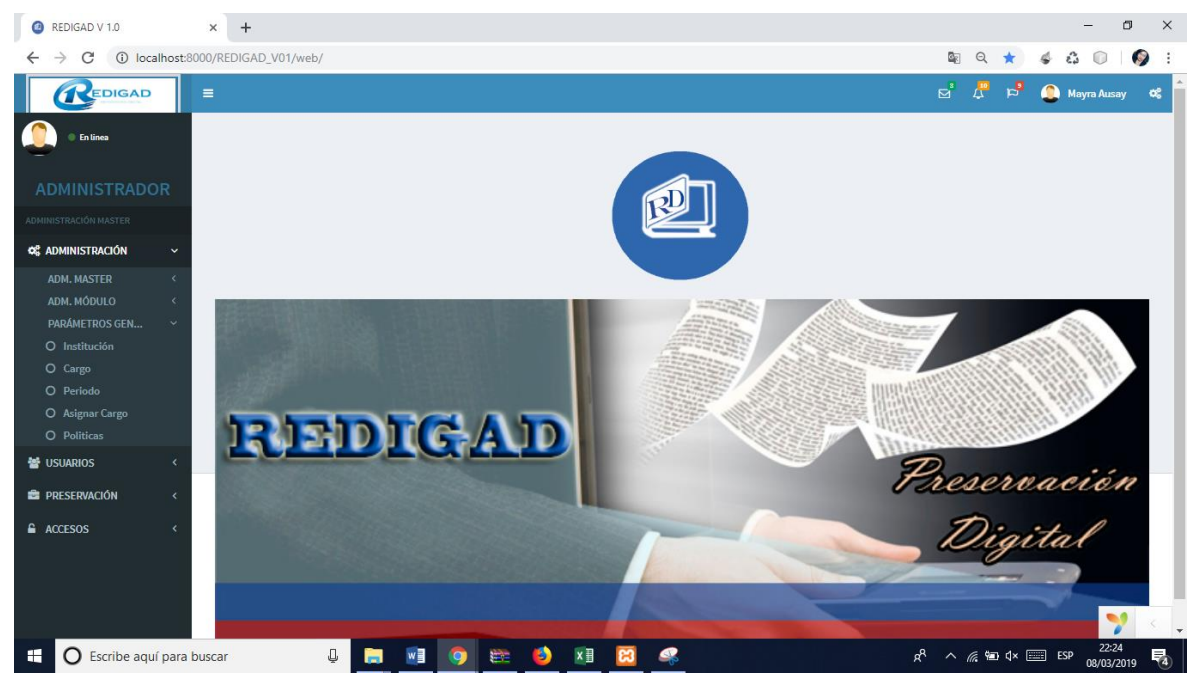

• Institución: Lista de instituciones registradas en el sistema

|                                                                                                    | REI                                                                                                    | POSITOR<br>AUT(                  | NO DIGIT                    | AL DEL O<br>DECENT       | GOBIERNO<br>RALIZADO          |                 |
|----------------------------------------------------------------------------------------------------|----------------------------------------------------------------------------------------------------|----------------------------------|-----------------------------|--------------------------|-------------------------------|-----------------|
| Instituciones                                                                                                    | × +                                                                                                    |                                  |                             |                          | -                             | ø ×             |
| $\leftrightarrow$ $\rightarrow$ C (i) localhost:80                                                                                                    | 000/REDIGAD_V01/web/master-institucion                                                                                                    |                                  |                             |                          | ९ 🖈 🐇 🗯 🗊                     | 🌍 :             |
|                                                                                                    |                                                                                                    |                                  |                             |                          | 🛃 🖧 🏓 🧕 Mayra                 | Ausay 😋         |
| Continue     Continue                                                                                                    | Instituciones<br>Newo Institución<br>Showing 1-1 of 1 item.<br>Nº Nombre                                                                                                    | Ruc                              | Direccion                   | Telefono                 | Home<br>Pagina Web            | > Instituciones |
| ADM. MÓDULO <                                                                                                    | 1 GADM DIODAMDA                                                                                                    | 065000025001                     | E da Junia v Valaz          | 2045024/2055001          | http://www.gadmiabamba.gab.oc |                 |
| <ul> <li>► Institución</li> <li>Cargo</li> <li>Periodo</li> <li>Asignar Cargo</li> <li>Politicas</li> <li>Politicas</li> <li></li> <li>✓ USUARIOS</li> <li>✓</li> <li>▲ ACCESOS</li> </ul>                                                                                                    |                                                                                                    |                                  |                             |                          |                               |                 |
|                                                                                                    | Copyright © 2017-2019 UNACH. Todos los derechos reservad                                                                                                    | los.                             |                             |                          |                               | Version 2.0     |
| localhost:8000/REDIGAD_V01/web/mast                                                                                                    | ter-institucion#                                                                                                    |                                  | _                           |                          | 22                            | >> <            |
| Al dar click<br>llenaremos inf<br>version interverse<br>version interverse<br>version intervers | en el botón Nueva<br>Formación de la nueva<br>x +<br>DIORREDIGAD_VO1/Web/master-institucion/create<br>Nueva Institución<br>Nombre<br>Ruc<br>DIreccion<br>Email<br>Pagina Web<br>Gerente<br>Great | <b>institució</b><br>institución | n nos apar<br>a registrar y | ece un apa<br>damos clic | antalla donde<br>ek en Crear. | C) X            |
|                                                                                                    |                                                                                                    |                                  |                             |                          | 22:                           | 36              |

• Cargo: En esta pantalla podemos observar la lista de Los cargos que se les asigna a los usuarios registrados en el sistema, así como también crear un nuevo cargo dentro del sistema.

| +<br>DIGAD_V01/web/master-cargo<br>rcorgo<br>ng 1-1 of 1 Item.<br>ID | Cargo   | Activo | - 0 X<br>Q X & Q Q E<br>Mayra Ausay of<br>Home - Cargos |
|----------------------------------------------------------------------|---------|--------|---------------------------------------------------------|
| NGAD_V01/web/master-cargo<br><b>rgos</b><br>rgition 1 item.<br>ID    | Cargo   | Activo | C 🖈 🤞 🖓 🕡 🦃 :                                           |
| rgos<br>rango<br>ng 1-1 of 1 item.<br>10                             | Cargo   | Activo | 🖞 🥂 🟳 🤮 🍋 Mayra Ausay 🛛 🕻<br>Home > Cargos              |
| rcargo<br>ng 1-1 of 1 item.<br>ID                                    | Cargo   | Activo | Home > Cargos                                           |
| r cargo<br>ng 1-1 of 1 item.<br>ID                                   | Cargo   | Activo |                                                         |
| ng 1-1 of 1 item.<br>ID                                              | Cargo   | Activo |                                                         |
|                                                                      |         |        |                                                         |
|                                                                      |         |        |                                                         |
| 1                                                                    | ALCALDE | 1      | ◈≠≞                                                     |
|                                                                      |         |        |                                                         |
|                                                                      |         |        |                                                         |
|                                                                      |         |        |                                                         |
|                                                                      |         |        |                                                         |
|                                                                      |         |        |                                                         |
|                                                                      |         |        |                                                         |
|                                                                      |         |        |                                                         |

Al dar click en botón Crear Cargo nos muestra una pantalla donde debemos llenar información referente al nuevo ingreso y su estado, al finalizar damo click en el botón

#### Guardar.

| @ Crear cargo                                                                                                    | × +                                                         | -                       | 0 ×                             |
|----------------------------------------------------------------------------------------------------|-------------------------------------------------------------|-------------------------|---------------------------------|
| $\leftrightarrow$ $\rightarrow$ C (i) localhost:                                                                                                    | 000/REDIGAD_V01/web/master-cargo/create                     | 🖻 Q ☆ 🗳 👶 🔘             | (2)                             |
|                                                                                                    | =                                                           | 🖻 🖧 🖻 🚇 Mayra A         | usay 😋                          |
| En linea                                                                                                    |                                                             | Home > Cargos           | <ul> <li>Crear cargo</li> </ul> |
| ADMINISTRADOR                                                                                                    | Crear cargo                                                 |                         |                                 |
| ADMINISTRACIÓN MASTER                                                                                                    |                                                             |                         |                                 |
| 😋 Administración 🗸 🗸                                                                                                    | Activo                                                      |                         |                                 |
| ADM. MASTER < A<br>ADM. MADULO < A<br>PARÁMETROS GEN ~<br>O Institución<br>O Cargo<br>O Periodo<br>O Asignar Cargo<br>O Políticas<br>d USUARIOS <<br>PRESERVACIÓN <<br>ACCESOS < | Guardar                                                     |                         |                                 |
|                                                                                                    | Copyright © 2017-2019 UNACH. Todos los derechos reservados. |                         | Version 2.0                     |
| E O Escribe aquí para                                                                                                    | buscar 😃 🔚 📲 🧿 🗱 🤞 🕅 🛱 🐥                                    | ^ //; ∰⊒ (↓×  ESP 22:40 | )                               |

Periodos: En esta pantalla nos lista los periodos registrados de acuerdo a los cargos • asignados.

| REDIG                                           | AD          |                  |            |     | REPOSITO<br>AUI | RIO DIGITAL | DEL GC                         | BIERNO            |
|-------------------------------------------------|-------------|------------------|------------|-----|-----------------|-------------|--------------------------------|-------------------|
| Periodos                                        | ×           | +                |            |     |                 |             |                                | – ø ×             |
| $\leftrightarrow$ $\rightarrow$ C (i) localhost | t:8000/REDI | GAD_V01/web/mast | er-periodo |     |                 |             | ९ ☆                            | ¢ & ©   Ø :       |
| REDIGAD                                         |             |                  |            |     |                 |             | e 🗘 🖻                          | 🚺 Mayra Ausay 🛛 📽 |
| O Entines  ADMINISTRADOR  ADMINISTRACIÓN MASTER | Per         | periodo          |            |     |                 |             |                                | Home > Periodos   |
| 🕫 administración 🗸 🗸                            | #           | ID               |            |     | Periodo         | Activo      |                                |                   |
| ADM. MASTER <                                   |             |                  |            |     |                 |             |                                |                   |
| ADM. MODULO < PARÁMETROS GEN                    | 1           | 1                |            |     | 1974 -1976      | 0           |                                | ♥◢≞               |
| O Institución<br>O Cargo                        | 2           | 2                |            |     | 1976            | 0           |                                | ®∕∎̂              |
| O Periodo<br>O Asignar Cargo                    | 3           | 3                |            |     | 1986            | <b>()</b>   |                                |                   |
| e USUARIOS C                                    | 4           | 4                |            |     | 1986-1988       | <b>()</b>   |                                | ●! Î              |
| 📾 PRESERVACIÓN 🛛 <                              | 5           | 5                |            |     | 1988-1992       | 0           |                                | ⊘∕ڨ               |
| ACCESOS <                                       | 6           | 6                |            |     | 1990-1994       | Ū           |                                | ⊚∕≞               |
|                                                 | 7           | 7                |            |     | 1992-1996       | <b>()</b>   |                                |                   |
|                                                 | 8           | 8                |            |     | 1996-2000       |             |                                | ●∕ 🂙 < .          |
| Escribe aquí par                                | a buscar    | Ļ                | 🥫 🗾        | o 📾 | ዾ 💴 🖾 🧠         |             | x <sup>q</sup> ^ <i>@</i> ₪ ⊄× | ESP 22:42         |

• Asignar Cargo: En este listado nos muestra el cargo y el nombre de la autoridad con su periodo correspondiente, así como también podemos crear una nueva autoridad.

| Autoridades                                  | des x + - 0 |                             |         |                                |            |                     |                        |
|----------------------------------------------|-------------|-----------------------------|---------|--------------------------------|------------|---------------------|------------------------|
| $\leftrightarrow$ $\rightarrow$ C (i) localh | ost:8000/   | REDIGAD_V01/web/master-auto | ridad   |                                |            | २ 🛧 🐇 👶             | D   🌍 i                |
|                                              | =           |                             |         |                                |            | 🛃 💭 🖻 🗶 Mayra       | Ausay 😋 🔷              |
|                                              | A           | utoridades                  |         |                                |            | Home                | > Autoridades          |
| ADMINISTRACION MASTER                        | Sh          | owing 1-13 of 13 items.     |         |                                |            |                     |                        |
| ADMINISTRACION<br>ADM. MASTER                | ✓ #         | Institución                 | Cargo   | Autoridad                      | Periodo    | Activo              |                        |
| PARÁMETROS GEN<br>O Institución              | ~ 1         | GADM RIOBAMBA               | ALCALDE | DR. FERNANDO GUERRERO GUERRERO | 1974 -1976 | 0                   | ⊚∕ڨ                    |
| O Cargo<br>O Periodo                         | 2           | GADM RIOBAMBA               | ALCALDE | SR. RUFO DIDONATO CHIRIBOGA    | 1976       | U                   | <ul> <li>✓ </li> </ul> |
| O Asignar Cargo<br>O Politicas               | 3           | GADM RIOBAMBA               | ALCALDE | DR. EDELBERTO BONILLA OLEAS    | 1986       | 0                   |                        |
| 皆 USUARIOS                                   | 4           | GADM RIOBAMBA               | ALCALDE | ARNALDO MERINO MUNOZ           | 1986-1988  | U                   | ⊚∦ Ш                   |
| PRESERVACIÓN                                 | < 5         | GADM RIOBAMBA               | ALCALDE | JOSÉ MANCERO LOGROÑO           | 1988-1992  | U                   | ◙∕ڨ                    |
| ACCESOS                                      | 6           | GADM RIOBAMBA               | ALCALDE | JOSÉ MANCERO LOGROÑO           | 1990-1994  | U                   |                        |
|                                              | 7           | GADM RIOBAMBA               | ALCALDE | CARLOS CASTRO VACA             | 1992-1996  | U                   |                        |
|                                              | 8           | GADM RIOBAMBA               | ALCALDE | ABRAHAM MARÍA ROMERO           | 1996-2000  |                     | 7 < -                  |
| 🗄 🛛 Escribe aquí p                           | ara busc    | ar 📮 📃                      | 💵 🧿 🚟 🗳 | 🛛 🖾 🕺                          | Å          | ^ //; ☜ ⊄× 📰 ESP 06 | 22:46<br>x/03/2019     |

Al crear una nueva autoridad nos aparece esta pantalla donde debemos llenar los campos con la información correspondiente, donde debemos seleccionar institución, cargo, usuario y periodo además seleccionar el estado en el que va a ser creado la nueva autoridad.

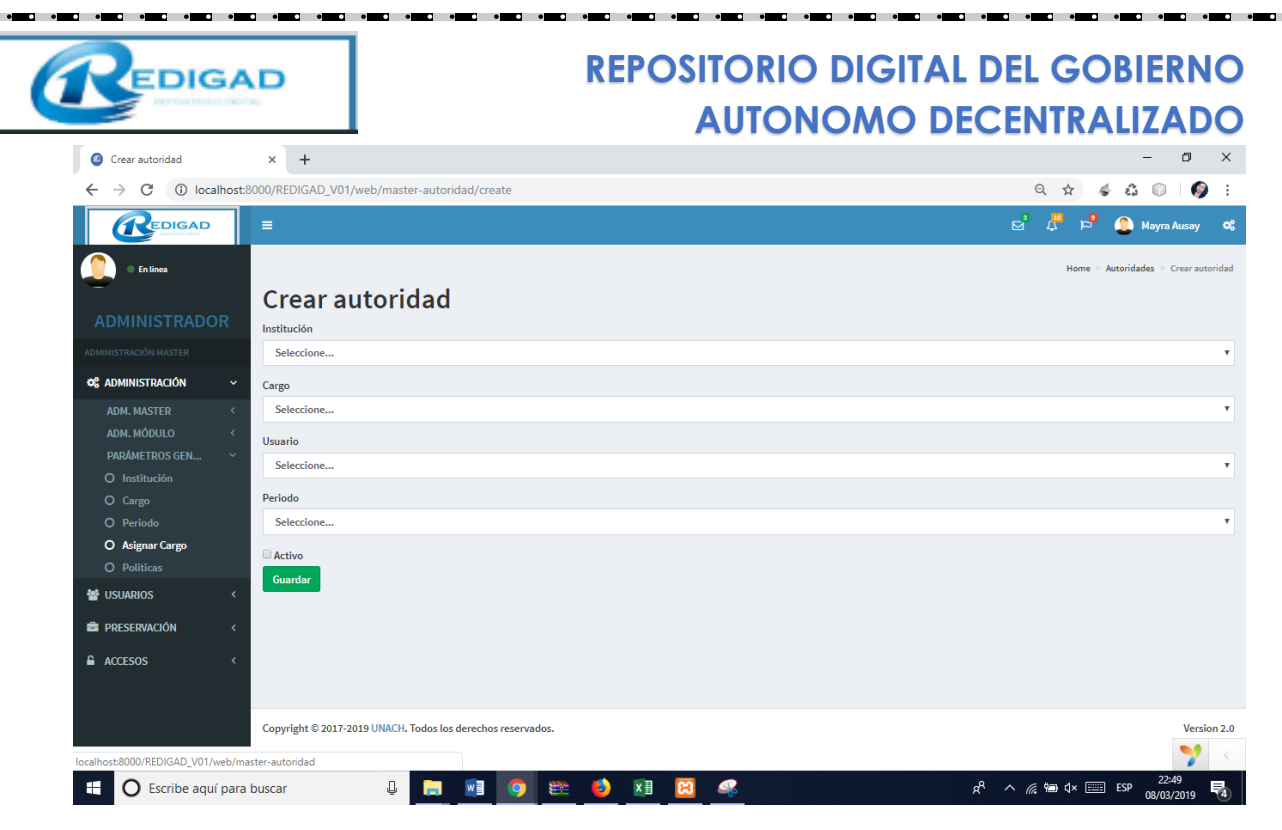

• Políticas: En esta pantalla se nos indica las políticas existentes y su detalle, así como también podremos incorporar una nueva política.

| 2 Politicas                                                                          |         | ×       | +                                                                                                    |                                                                                                    | - 0                | i ×          | < |
|--------------------------------------------------------------------------------------|---------|---------|----------------------------------------------------------------------------------------------------|----------------------------------------------------------------------------------------------------|--------------------|--------------|---|
| $\leftrightarrow$ $\rightarrow$ C (i) localhos                                       | st:8000 | 0/REDI  | GAD_V01/web/archivo-politic                                                                                                    | a Q 🕁 💰 🖧                                                                                                    |                    | <b>(</b> ) : | : |
|                                                                                      |         | •       |                                                                                                    | M 🔔 🤻 🐉 🖻                                                                                                    | iyra Ausay         | 08           | ^ |
| O En lines  ADMINISTRADOR                                                            |         | Pol     | iticas                                                                                                    |                                                                                                    | Home > P           | oliticas     |   |
| ADMINISTRACIÓN MASTER                                                                | s       | Showing | 1-16 of 16 items.                                                                                                    |                                                                                                    |                    |              |   |
| 📽 administración 🗸 🗸                                                                 |         | Nº.     | Política                                                                                                    | Descripción                                                                                                    | Estado             |              |   |
| ADM. MASTER < ADM. MÓDULO <                                                          |         |         |                                                                                                    |                                                                                                    |                    |              |   |
| PARÁMETROS GEN ~<br>O Institución                                                    |         | 1       | El repositorio digital ha<br>definido sus objetivos.                                                                                        | 1.1 El repositorio digital ha desarrollado criterios para la selección de sus objetos digitales. 1.2 El repositorio digital sume la responsabilidad de la conservación a largo plazo de la información representada por los objetos digitales 1.3 El repositorio digital ha definido su (s) comunidad (es) designada (s)                                                                                 | U                  | *<br>*       | ľ |
| <ul> <li>Cargo</li> <li>Periodo</li> <li>Asignar Cargo</li> <li>Politicas</li> </ul> |         | 2       | El repositorio digital otorga a<br>su comunidad designada el<br>uso adecuado de la<br>información representada por<br>los objetos digitales | 2.1 El repositorio digital garantiza que su comunidad designada pueda acceder a los objetos digitales. 2.2 El repositorio digital garantiza que la<br>comunidad designada pueda interpretar los objetos digitales.                                                                                                    | 0                  | •            |   |
| 📽 USUARIOS 🛛 <                                                                       | :       | 3       | Se observan normas legales y contractuales.                                                                                                 | 3.1 Existen contratos legales entre los productores y el repositorio digital. 3.2 Al llevar a cabo sus tareas de archivo, el repositorio digital actúa<br>sobre la base de las normas legales. 3.3 Con respecto al uso, el repositorio digital actúa sobre la base de los requisitos legales.                                                                                                    | 0                  | •            |   |
| E PRESERVACIÓN <                                                                     | :       | 4       | La forma organizativa es<br>adecuada para el repositorio<br>digital.                                                                        | 4.1 Se asegura la financiación adecuada del repositorio digital. 4.2 Se dispone de suficiente personal calificado 4.3 Existen estructuras organizativas apropiadas para el repositorio digital. 4.4 El repositorio digital se involucra en la planificación a largo plazo. 4.5 La continuación de las tareas de conservación está garantizada incluso más allá de la existencia del repositorio digital. | 0                  | •            |   |
|                                                                                      |         | 5       | Se lleva a cabo una gestión de<br>calidad adecuada                                                                                          | 5.1 Se han definido todos los procesos y responsabilidades. 5.2 El repositorio digital documenta todos sus elementos en base a un proceso<br>definido. 5.3 El repositorio digital reacciona ante cambios sustanciales.                                                                                                    | 0                  | •            |   |
|                                                                                      |         | 6       | El repositorio digital garantiza<br>la integridad de los objetos<br>digitales durante toda <u>s las</u>                                     | 6.1 Ingesta: el repositorio digital garantiza la integridad de los objetos digitales. 6.2 Almacenamiento de archivos: el repositorio digital garantiza la<br>integridad de los objetos digitales. 6.3 Acceso: el repositorio digital garantiza la integridad de los objetos digitales.                                                                                                    | 7                  | <            |   |
| Escribe aquí pa                                                                      | ra bus  | scar    | Ū 🥫                                                                                                    | 🖬 🧕 😹 🧕 🔛 🔛 💷 🕼                                                                                                    | 22:51<br>08/03/201 | 9 🖥          |   |

Para crear una nueva Política debemos llenar la información referente a la política que sea clara para el usuario administrador, así como también cargar un nuevo archivo referente a la política ingresada.

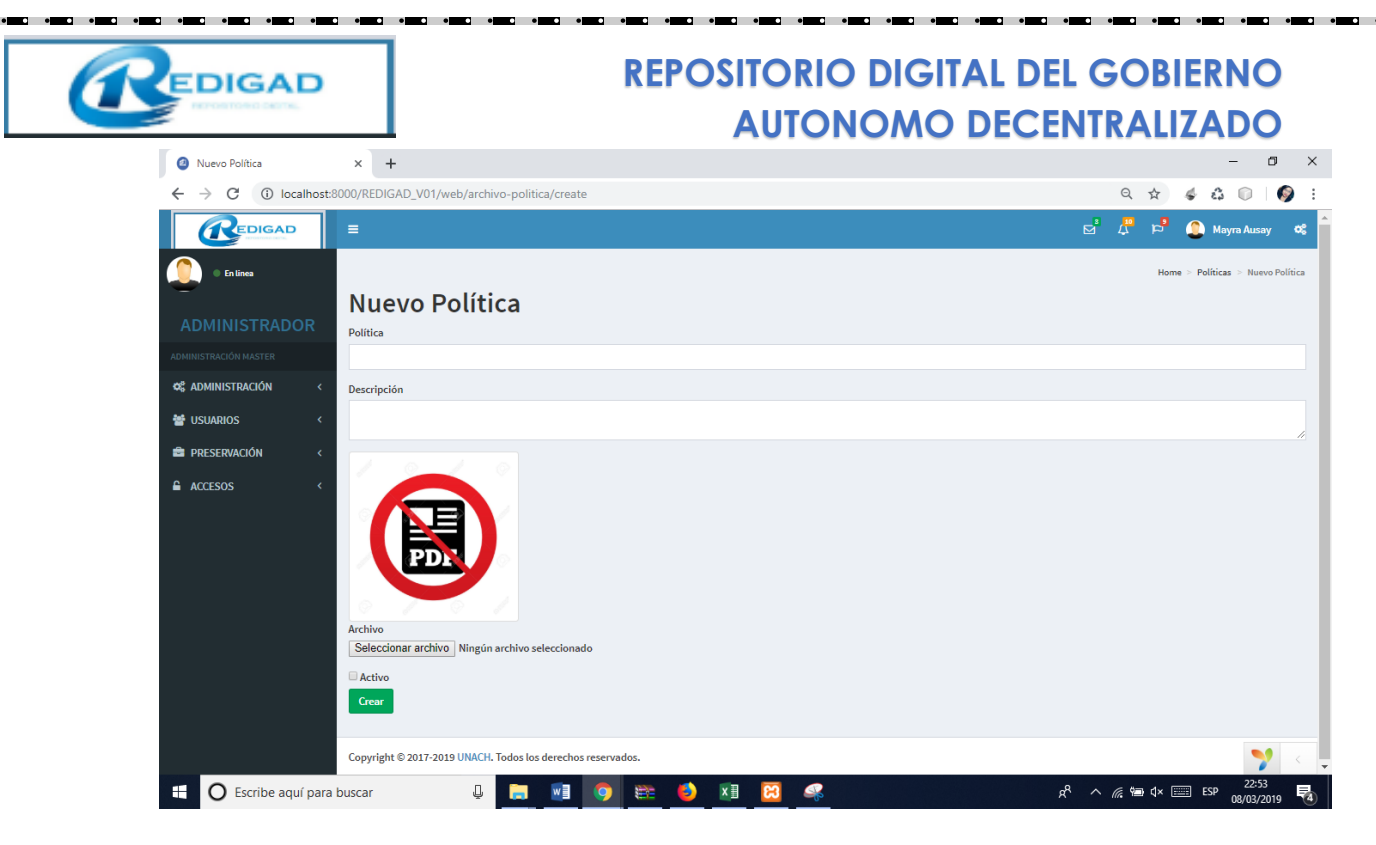

#### 5.1.2 Sección de Usuario

Esta sección esta compuesta por los siguientes apartados que son referentes a los usuarios existentes en el sistema: Asignar Cuenta, Asignar roles de cuenta, Roles del sistema y Usuarios.

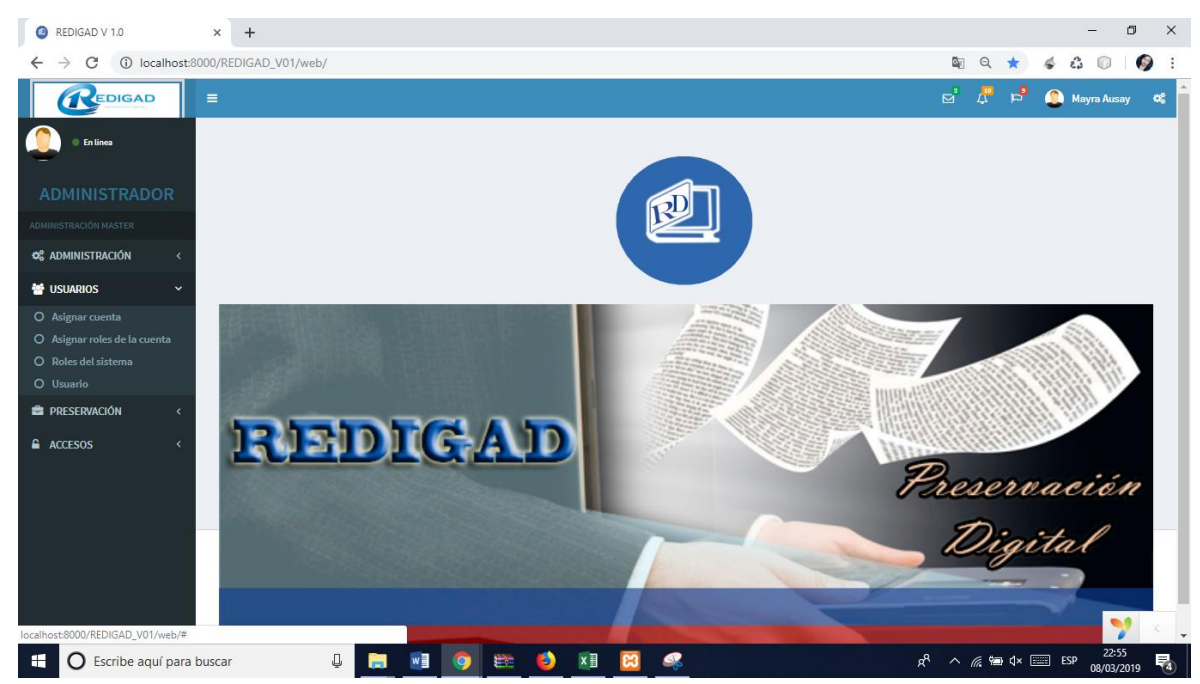

• Usuario: Podremos observar la lista de usuarios que están registrados en el sistema, donde también podemos registrar un nuevo usuario.

| EDIGAD                                                |                            |             | REPC | OSITORIO<br>AUTO | D DIGITAI | . DEL GOBIE<br>ECENTRALIZ | RNO<br>ADO      |
|-------------------------------------------------------|----------------------------|-------------|------|------------------|-----------|---------------------------|-----------------|
| Ø Usuarios                                            | × +                        |             |      |                  |           |                           | - 0             |
| $\leftrightarrow$ $\rightarrow$ C (i) localhos        | t:8000/REDIGAD_V01/web/mas | ter-usuario |      |                  |           | Q 🕁                       | l 🗊   🌍         |
|                                                       |                            |             |      |                  |           | 2 4 <sup>4</sup> 2        | 🚺 Mayra Ausay 🕻 |
| O Enlines      ADMINISTRADOR  Addininistración master | Usuarios<br>Nuevo Usuario  |             |      |                  |           |                           | Home > Usuario  |
| ¢¢ administración <                                   | N <sup>o</sup>             | Usuario     |      | Nombre           | Apellido  | Teléfono                  |                 |
| 😁 USUARIOS 🛛 🗸                                        |                            |             |      |                  |           |                           |                 |
|                                                       | 1                          | jtierra     |      | Juan             | Tierra    | 032372328                 | ⊚∕ڨ             |
| O Asignar roles de la cuenta                          | 2                          | mausay      |      | Mayra            | Ausay     | 0999803453                |                 |
| O Usuario                                             | 3                          | alan        |      | Alan             | Tierra    |                           | ⊚∕≞             |
| 🖆 PRESERVACIÓN 🛛 <                                    | 4                          | wvalle      |      | Wilmer           | Valle     | 0984633296                |                 |
|                                                       | 5                          | FMOLINA     |      | FERE             | FERFFS    | 0999803453                |                 |
|                                                       | 6                          | usuario     |      | Usuario          |           |                           | ⊘∕∎             |
|                                                       | 7                          | cliente     |      | Cliente          |           |                           | ◙∕≞             |
|                                                       | 8                          | jperez      |      | jose             | perez     | 0985454222                | ⊘∕î             |
|                                                       | 22                         | etierra     |      | Estefanía        | Tierra    | 2372328                   | ⊚∕≞             |
|                                                       | 23                         | jpaguay     |      | Jhoanna          | Paguay    | 2372328                   | ⊚∕î             |
|                                                       | 24                         | ely         |      | Ely              |           |                           | ⊘∕≞             |
|                                                       |                            |             |      |                  |           |                           |                 |

Al registrar un nuevo Usuario nos aparece una pantalla donde debemos ingresar información importante sobre el nuevo usuario.

| Ø Nuevo Usuario                               | × +                                                | – 🗆 ×                                                   |
|-----------------------------------------------|----------------------------------------------------|---------------------------------------------------------|
| ← → C () loc                                  | calhost:8000/REDIGAD_V01/web/master-usuario/create | 역 ☆ 🗳 🗊 🚳 :                                             |
| En Linea                                      | Nuevo Usuario                                      | Home > Usuarios > Nuevo Usuario                         |
| ADMINISTRAD                                   | NOR                                                |                                                         |
| ADMINISTRACIÓN MASTER                         | É CELE STANDAR                                     |                                                         |
| C ADMINISTRACIÓN                              | Foto                                               |                                                         |
| 🐸 USUARIOS                                    | Seleccionar archivo Ningún archivo seleccionado    |                                                         |
| O Asignar cuenta<br>O Asignar roles de la cue | Usuario                                            |                                                         |
| O Roles del sistema                           | Clave                                              |                                                         |
| O Usuario                                     |                                                    |                                                         |
| PRESERVACION                                  | Nombre                                             |                                                         |
| ACCESOS                                       |                                                    |                                                         |
|                                               | Apellido                                           |                                                         |
|                                               |                                                    |                                                         |
|                                               | Email                                              |                                                         |
|                                               |                                                    |                                                         |
|                                               | Teléfono                                           |                                                         |
|                                               |                                                    |                                                         |
|                                               | Crear                                              | <b>?</b> < .                                            |
| 🗄 🛛 Escribe aq                                | quí para buscar 🛛 📮 📑 🧿 📚 🍯 🖬 🔀 🚅                  | ج <sup>R</sup> ∧ <u>(</u> <sup>R</sup> 📾 ⊄× 📖 ESP 23:04 |

• Roles del Sistema: Lista de roles existentes en el usuario, así como también podemos ingresar un nuevo rol.

| Notes x <th>EDIGAD</th> <th></th> <th>REPOSITO<br/>AU</th> <th>RIO DIGITAL</th> <th>DEL GOBIER</th> <th>NO<br/>DO</th>                                                                                                    | EDIGAD                                           |                                             | REPOSITO<br>AU   | RIO DIGITAL           | DEL GOBIER | NO<br>DO        |
|----------------------------------------------------------------------------------------------------|--------------------------------------------------|---------------------------------------------|------------------|-----------------------|------------|-----------------|
|                                                                                                    | Ø Roles                                          | × +                                         |                  |                       |            | - 🛛 ×           |
| Image: Control of Control of Cont   | $\leftrightarrow$ $\rightarrow$ C (i) localhost: | 8000/REDIGAD_V01/web/master-rol             |                  |                       | ९ 🛧 🗳 🗳    | 🔍   🌍 🗄         |
| Control Nonco Rol   Control Nonco Rol   Control <                                                                                                    |                                                  |                                             |                  |                       | 🖻 🖑 🛱 🧕    | Mayra Ausay 🛛 😋 |
| of ADMINISTRACIÓN       Nº       Rol       Descripción       Estado         if USUARIOS       Image: Construction of the state of the state of the sta                                                                                              | O Entines  ADMINISTRADOR  ADMINISTRACIÓN MASTER  | Roles<br>Nuevo Rol                          |                  |                       |            | Home > Roles    |
| Image: State State    | ¢₿ ADMINISTRACIÓN <                              | No No                                       | Rol              | Descripción           | Estado     |                 |
| Adigmar cuenta   Adigmar cuenta   Adigmar cuenta   Adigmar cuenta   Brece del sistema   Usuario   PRESERVACIÓN < (                                                                                                    | 😁 USUARIOS 🛛 🗸 🗸                                 |                                             |                  |                       |            |                 |
| O Roles del sistema       2       AUTORIDAD       AUTORIDAD       Image: Comparison of the comparison of the comparison of th                                                           | O Asignar cuenta<br>O Asignar roles de la cuenta | 1                                           | ADMINISTRADOR    | ADMINISTRACIÓN MASTER | 0          | ⊚∕ڨ             |
| Image: PRESERVACIÓN       3       USUARIO       USUARIO       Image: PRESERVACIÓN       Image: PRESERVACIÓN                                                                                                    | O Roles del sistema<br>O Usuario                 | 2                                           | AUTORIDAD        | AUTORIDAD             | U          | ♥ <b>/</b>      |
| ACCESOS     4     CLIENTE     CLIENTE     CLIENTE     Version 2.0      Version 2.0 | 🚔 PRESERVACIÓN 🛛 <                               | 3                                           | USUARIO          | USUARIO               | 0          | ◈╱┇             |
| Copyright © 2017-2019 UNACH. Todos los derechos reservados.                                                                                                    | ACCESOS <                                        | 4                                           | CLIENTE          | CLIENTE               | Ū          | ♥ <b>/</b> Î    |
|                                                                                                    |                                                  | Copyright © 2017-2019 UNACH, Todos los dere | chos reservados. |                       |            | Version 2.0     |
|                                                                                                    |                                                  |                                             |                  |                       |            | 🌱 <             |

Al crear un nuevo rol debemos escribir el nombre del rol una breve descripción además seleccionar el grupo de menú al q va asignado el rol e indicar el estado del nuevo rol.

| Ø Nuevo Rol                                                                                                    | × +                                                         | – a ×                                                 |
|----------------------------------------------------------------------------------------------------|-------------------------------------------------------------|-------------------------------------------------------|
| $\leftrightarrow$ $\rightarrow$ C (i) localhost                                                                                                    | 8000/REDIGAD_V01/web/master-rol/create                      | ९ 🖈 💰 🗊 🕼 :                                           |
|                                                                                                    | =                                                           | 🖻 🗘 🅫 🧕 Mayra Ausay 👒                                 |
|                                                                                                    | Nuevo Rol                                                   | Home > Roles > Nuevo Rol                              |
| ¢\$ Administración <                                                                                                    | Descripción                                                 |                                                       |
| 😁 USUARIOS 🗸 🗸                                                                                                    |                                                             |                                                       |
| <ul> <li>Asignar cuenta</li> <li>Asignar roles de la cuenta</li> <li>Roles del sistema</li> <li>Usuario</li> <li>PRESERVACIÓN &lt;</li> <li>ACCESOS &lt;</li> </ul> | Módulo<br>Seleccione el módulo<br>Activado<br>Crear         | •                                                     |
|                                                                                                    | Copyright © 2017-2019 UNACH. Todos los derechos reservados. | Version 2.0                                           |
| localhost:8000/REDIGAD_V01/web/m                                                                                                    | aster-rol                                                   | 🌱 - <                                                 |
| 🗄 🔘 Escribe aquí para                                                                                                    | a buscar 📮 📄 🗾 🧿 😂 🌢 🕅 🔀 🚅                                  | x <sup>R</sup> ∧ // 📾 (1× 📰 ESP 23:06<br>08/03/2019 🗖 |

• Asignar rol a usuario: Para asignar un rol a un usuario hay que seleccionar el usuario e identificar el rol dar click en el botón crear y se asignara el rol al usuario seleccionado.

| REDIGAD                                                                                                    | REPOSITORIO DIGITA                                                                                              | AL DEL GOBIERNO<br>DECENTRALIZADO                                                          |
|----------------------------------------------------------------------------------------------------|----------------------------------------------------------------------------------------------------|--------------------------------------------------------------------------------------------|
| Asignar Rol al Usuario                                                                                                    | +                                                                                                    | – 0 ×                                                                                      |
| $\leftrightarrow$ $\rightarrow$ C (i) localhost:8000                                                                                                    | REDIGAD_V01/web/master-rol-usuario/create                                                                       | 역 ☆ 🗳 🗊 🛛 🚳 :                                                                              |
|                                                                                                    |                                                                                                    | 😅 💭 🏳 🧕 Mayra Ausay 🕫                                                                      |
| ADMINISTRADOR                                                                                                    | signar Rol al Usuario                                                                                           | Home > Roles asignados > Asignar Rol al Upuario                                            |
| ADMINISTRACIÓN MASTER                                                                                                    | Seleccione usuario                                                                                              | •                                                                                          |
| ¢¢ administración < R∢                                                                                                    | L Contraction of the second second second second second second second second second second second second second |                                                                                            |
| 😁 USUARIOS 🛛 🗸 🗸                                                                                                    | Seleccione rol                                                                                                  | •                                                                                          |
| <ul> <li>Asignar cuenta</li> <li>Asignar roles de la cuenta</li> <li>Roles del sistema</li> <li>Usuario</li> <li>■ PRESERVACIÓN &lt;</li> <li>ACCESOS &lt;</li> </ul> | kctivado<br>itear                                                                                               |                                                                                            |
| ca                                                                                                    | pyright © 2017-2019 UNACH. Todos los derechos reservados.<br>ar 🛛 📮 📰 🎯 😂 🌖 🔀 🤗                                 | Version 2.0<br>کی د<br>ج <sup>4</sup> ∧ <u>(ر)</u> ← (t = Esp 22307<br>02/02/2019 <b>5</b> |

#### 5.1.3 Sección Preservación

Dentro de esta sección podemos encontrar el apartado de auditoria y Vista de documentos.

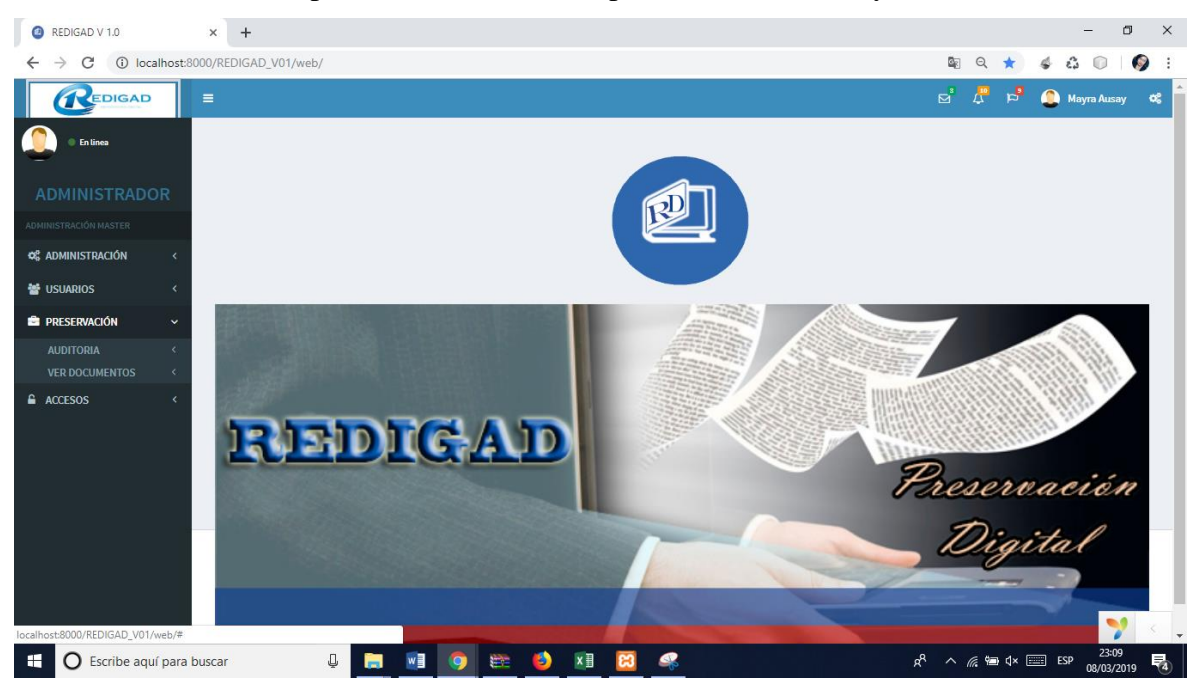

Auditoria: La auditoria que se realiza al sistema es para controlar y monitorear los accesos y las acciones que se realizan en el sistema y los responsables de las mismas. En esta pantalla podemos observar el número de ingresos, tabla a la que se le hizo alguna modificación, el método realizado, el detalle del documento anterior, el detalle del documento modificado, la fecha en la que se realizó la acción y el usuario que lo hizo.

| EDIGAD                                                |                          | REPOSITORIO DIGITAL DEL GOBIERNO<br>AUTONOMO DECENTRALIZADO |              |                                                                                                    |                                                                                                    |                            |            | )            |
|-------------------------------------------------------|--------------------------|-------------------------------------------------------------|--------------|----------------------------------------------------------------------------------------------------|----------------------------------------------------------------------------------------------------|----------------------------|------------|--------------|
| <ul> <li>Auditoría</li> </ul>                         | × +                      |                                                             |              |                                                                                                    |                                                                                                    |                            | - 0        | ×            |
| $\leftrightarrow$ $\rightarrow$ C (i) localhost       | :8000/REDIG              | AD_V01/web/m                                                | aster-audito | ria                                                                                                    | ର 🕁                                                                                                    | 4 G                        |            | 🦻 :          |
|                                                       | =                        |                                                             |              |                                                                                                    | a 🖞 🛱                                                                                                    | 🔔 м                        | ayra Ausay | °°           |
| ADMINISTRADOR                                         | Aud<br>Showing 1         | itoría<br>-20 of 86 items.                                  |              |                                                                                                    |                                                                                                    |                            | Home > Au  | ditoría      |
| ADMINISTRACIÓN MASTER                                 | Nº                       | Tabla                                                       | Operación    | Valor Anterior                                                                                                    | Valor Actual                                                                                                    | Fecha                      | Usuario    |              |
| 🕫 administración <                                    |                          |                                                             |              |                                                                                                    |                                                                                                    |                            | S 🔻        |              |
| 📽 USUARIOS <                                          | 86                       | master-<br>usuario                                          | insert       | (notset)                                                                                                    | ('26', '', 'Amayra', 'e10adc3949ba59abbe56e057f20f883e', 'Mayra ',<br>'Ausay', 'mausay.fis@unach.edu', '0999803453', '', 'descarga.jpg, '',<br>'1', '')                                                                                            | 2019-<br>03-08<br>21:13:27 | mausay     | ۲            |
| AUDITORIA ~<br>O Auditoria                            | 85                       | master-<br>usuario                                          | insert       | (not set)                                                                                                    | ('25', '', 'jespin', 'e10adc3949ba59abbe56e057f20f883e', 'henry',<br>'silva', 'mayraausay@gmail.com', '0999803453', '', 'descarga.jpg', '',<br>'1', '')                                                                                            | 2019-<br>02-18<br>16:16:30 | mausay     | ۲            |
| O Accesos al sistema<br>VER DOCUMENTOS <<br>ACCESOS < | 84                       | archivo-<br>documento                                       | insert       | (not set)                                                                                                    | ('17', '2', '9', '16', '5', '3', 'ECOLOGICO', 'dfvsdvgefd', '02-2000-<br>floresta', 'GADM', '', '', 'Usuario', 'CAPİTULO Ilimetodologia.docx', '',<br>'2019-02-18 15:28:13', '', '', '2004', '20', 'Licenciada', 'bfgbfg',<br>'bbfpbf', 'ftofbfg') | 2019-<br>02-18<br>15:28:13 | usuario    | ۲            |
|                                                       | 83                       | archivo-<br>documento                                       | update       | ('6', '1', '1', '20', '3', '1', 'ABCDEFG', 'Descripcion', 'ORD-PAV-2019',<br>'', '', '', 'Tierra Juan', 'Pagar Imprimir CEP - Otras formas de<br>pago.pdf', '', '2019-01-27 21:55:43', '', '0', '1', '2019', '', '', '', '') | ('6', '1', '1', '20', '3', '1', 'ABCD', 'Descripcion', '0RD-PAV-2019', '', '', ''<br>'Tierra Juan', 'Pagar Imprimir CEP - Otras formas de pago.pdf', ',<br>'2019-01-27 21:55:43', '', '0', '1', '2019', '', '', '', '')                            | 2019-<br>02-18<br>09:46:11 | jtierra    | ۲            |
|                                                       | 82                       | archivo-<br>documento                                       | update       | ('6', '1', '1', '20', '3', '1', 'ABCD', 'Descripcion', 'ORD-PAV-2019', '',<br>'', '', 'Tierra Juan', 'prue.pdf', '', '2019-01-27 21:55:43', '', '0', '1',<br>'2019', '', '', '', '', '')                                     | (*6; '1', '1', '20; '3', '1', 'ABCDEFG', 'Descripcion', 'ORD-PAV-2019', '',<br>'', '', 'Tierra Juan', 'Pagar Imprimir CEP - Otras formas de pago.pdf',<br>'', '2019-01-27 21:55:43', '', '0', '1', '2019', '', '', '', '')                         | 2019-<br>02-18<br>09:32:09 | jtierra    | ۲            |
|                                                       | 81 archivo-<br>documento |                                                             | insert       | (not set)                                                                                                    | ('16', '1', '1', '9', '3', '1', 'prueba con politicas', '', '', '', '', '', '', ''ierra<br>Juan', '', '', '2019-02-16 22:12:33', '', '', '', '2019', '', '', '', '')                                                                               | 2019-<br>02-16             | jtierra    | ۲            |
| O Escribe aquí para                                   | a buscar                 |                                                             |              | M 🗿 💥 🌖 🖬 🕅 🚅                                                                                                    | ×¢ ₪ ∧ β                                                                                                    | 22:12:34                   | 23:11      | (<br>。<br>13 |

• Documentos: Lista de documentos registrados en el Sistema y como funciones de administrados podrá realizar las operaciones de ver, eliminar y modificar los detalles d ellos documentos.

| Ocumentos                                      | × +                               |                    |                         |      |                                    | - 0 X             |
|------------------------------------------------|-----------------------------------|--------------------|-------------------------|------|------------------------------------|-------------------|
| $\leftrightarrow$ $\rightarrow$ C (i) localhos | t:8000/REDIGAD_V01/web/archivo-do | ocumento/preservar |                         |      | ९ 🕁 🐇                              | 4 🗊   🎯 E         |
| REDIGAD                                        | =                                 |                    |                         |      | d 4 4 4                            | 🕽 Mayra Ausay 🛛 📽 |
| En linea                                       | Documentos                        |                    |                         |      |                                    | Home > Documentos |
| ADMINISTRADOR                                  | Showing 1-8 of 8 items.           |                    |                         |      |                                    |                   |
| ADMINISTRACIÓN MASTER                          | # Tipo de documento               | Área de influencia | Título                  | Año  | Estado                             |                   |
| ¢₿ ADMINISTRACIÓN <                            |                                   |                    |                         |      |                                    |                   |
| 📽 USUARIOS 🛛 <                                 | 1 RES. CONSEJO                    | PAVIMENTACIÓN      | ABCD                    | 2019 | <b>(U</b> )                        | ⊚∕ڨ               |
| AUDITORIA <                                    | 2 REGLAMENTO                      | PARQUES            | REGLAMENTO PARQUES 2019 | 2019 | <b>()</b>                          |                   |
| VER DOCUMENTOS ~<br>O Documentos               | 3 ORDENANZA                       | PAVIMENTACIÓN      | Prueba de documento     | 2015 | <b>()</b>                          | ⊚∕≞               |
| ACCESOS <                                      | 4 REGLAMENTO                      | PARQUES            | ttt                     | 2019 | 0                                  | ♥/意               |
|                                                | 5 REGLAMENTO                      | PAVIMENTACIÓN      | Bordillos urbanos       | 2019 | 0                                  | ©∕î               |
|                                                | 6 RES. ADMINISTRATIVA             | PAVIMENTACIÓN      | Avenidad 9 de Octubre   | 2017 | 0                                  | ©∕î               |
|                                                | 7 RES. CONSEJO                    | PAVIMENTACIÓN      | prueba con politicas    | 2019 | 0                                  |                   |
|                                                | 8 SUBDIVISIÓN PREDIAL             | subdivisiones      | ECOLOGICO               | 2004 | 0                                  | ©, ⁄ 🗎 💉          |
|                                                |                                   |                    |                         |      |                                    | 23:16             |
| Escribe aquí par                               | ra buscar 🛛 📮 🥫                   | . 🔟 🧿 😂 🍯          | 2 🛛 🔀 🕵                 |      | x <sup>R</sup> ∧ <i>M</i> , ‱ 4× 📖 | ESP 08/03/2019    |

#### 5.1.4 Sección Accesos

Lista de Accesos al usuario

| EDIG/                         |                                       |                             | REPOSITOI<br>AUT    | RIO DIGITA<br>ONOMO I | AL DEL G | ;OBIERN<br>RALIZAC     |
|-------------------------------|---------------------------------------|-----------------------------|---------------------|-----------------------|----------|------------------------|
| Accesos al sistema            | × +                                   |                             |                     |                       |          | - 0                    |
| $\rightarrow$ C (i) localhost | :8000/REDIGAD_V01/web                 | o/master-acceso             |                     |                       | Qr       |                        |
| REDIGAD                       | ≡                                     |                             |                     |                       | 🖻 🖧 F    | 🞐 🧕 Mayra Ausay        |
| En linea                      |                                       |                             |                     |                       |          | Home > Accesos al sist |
|                               | Accesos a<br>Showing 1-20 of 105 iter | l sistema<br><sup>ns.</sup> |                     |                       |          |                        |
|                               | Nº                                    | Rol de usuario              | Fecha de ingreso    | Fecha de salida       | IP       |                        |
| ADMINISTRACIÓN <              |                                       |                             |                     |                       |          |                        |
| USUARIOS <                    | 105                                   | ADMINISTRADOR               | 2019-03-08 21:14:08 | (not set)             | ::1      | •/1                    |
| PRESERVACIÓN <                | 104                                   | ADMINISTRADOR               | 2019-03-08 20:29:30 | 2019-03-08 21:13:58   | ::1      | <b>∞</b> ∕             |
| ACCESOS ~                     | 103                                   | ADMINISTRADOR               | 2019-02-27 11:46:33 | 2019-02-27 18:46:29   | ::1      | ⊚∕ڨ                    |
| Accesos al sistema            | 102                                   | CLIENTE                     | 2019-02-26 23:24:50 | 2019-02-26 23:24:54   | ::1      | • / Î                  |
|                               | 101                                   | USUARIO                     | 2019-02-26 23:24:36 | 2019-02-26 23:24:41   | ::1      | <b>⊘</b> ∕ 1           |
|                               | 100                                   | ADMINISTRADOR               | 2019-02-26 23:24:19 | 2019-02-26 23:24:23   | ::1      |                        |
|                               | 99                                    | ADMINISTRADOR               | 2019-02-26 23:24:05 | 2019-02-26 23:24:09   | ::1      |                        |
|                               | 98                                    | CLIENTE                     | 2019-02-25 00:12:05 | (not set)             | ::1      | ◙∕ῒ                    |
|                               | 97                                    | USUARIO                     | 2019-02-25 00:11:35 | 2019-02-25 00:11:54   | ::1      | • × 🗊                  |
|                               | 96                                    | ADMINISTRADOR               | 2019-02-25 00:11:06 | 2019-02-25 00:11:26   | ::1      | <b>⊘</b> ∕             |
|                               | 95                                    | ADMINISTRADOR               | 2019-02-18 16:28:24 | 2019-02-18 16:28:34   | ::1      | © 🖍 📋                  |
|                               | 94                                    | USUARIO                     | 2019-02-18 16:18:49 | 2019-02-18 16:23:43   | ::1      | <b>⊘</b> ∕ î           |
|                               | 93                                    | ADMINISTRADOR               | 2019-02-18 16:17:58 | (not set)             | ::1      |                        |

#### 5.2 Modulo Usuario

El usuario puede ingresar Información de los documentos a preservar. La pantalla del Usuario nos indica dos secciones em la parte del menú.

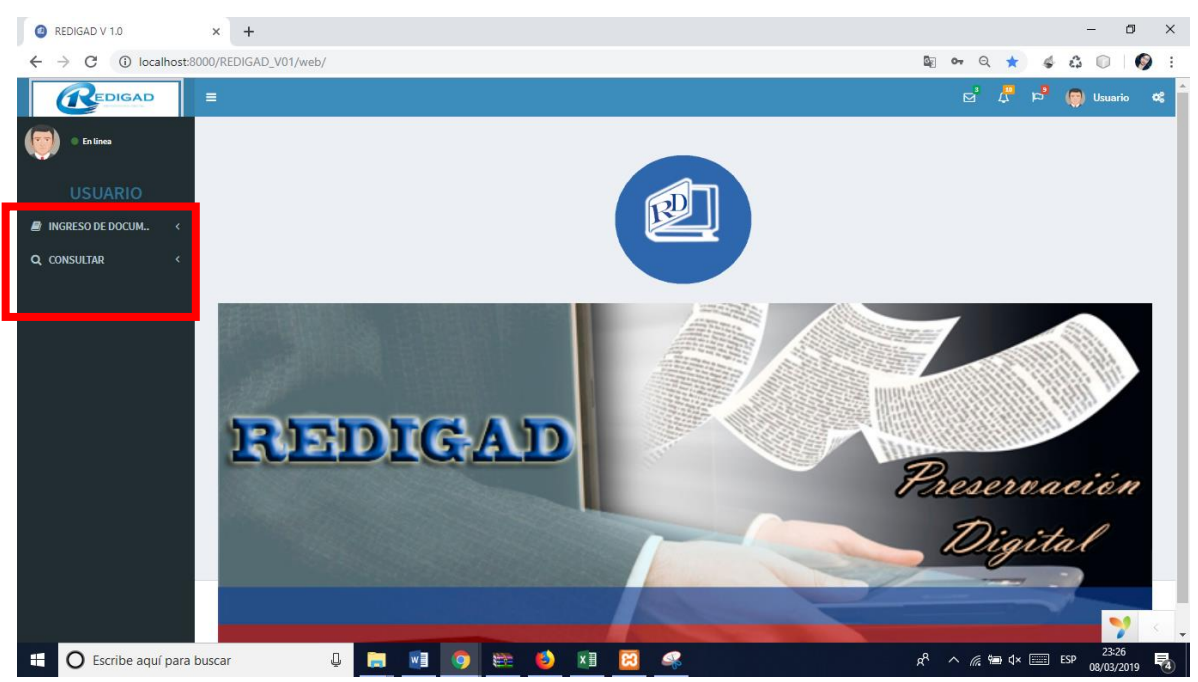

#### 5.2.1 Sección Ingreso de Documentos

Al ingreso de esta sección nos muestra un submenú donde nos permitirá ver Dependencias, Documentos, Auditoria, Reportes.

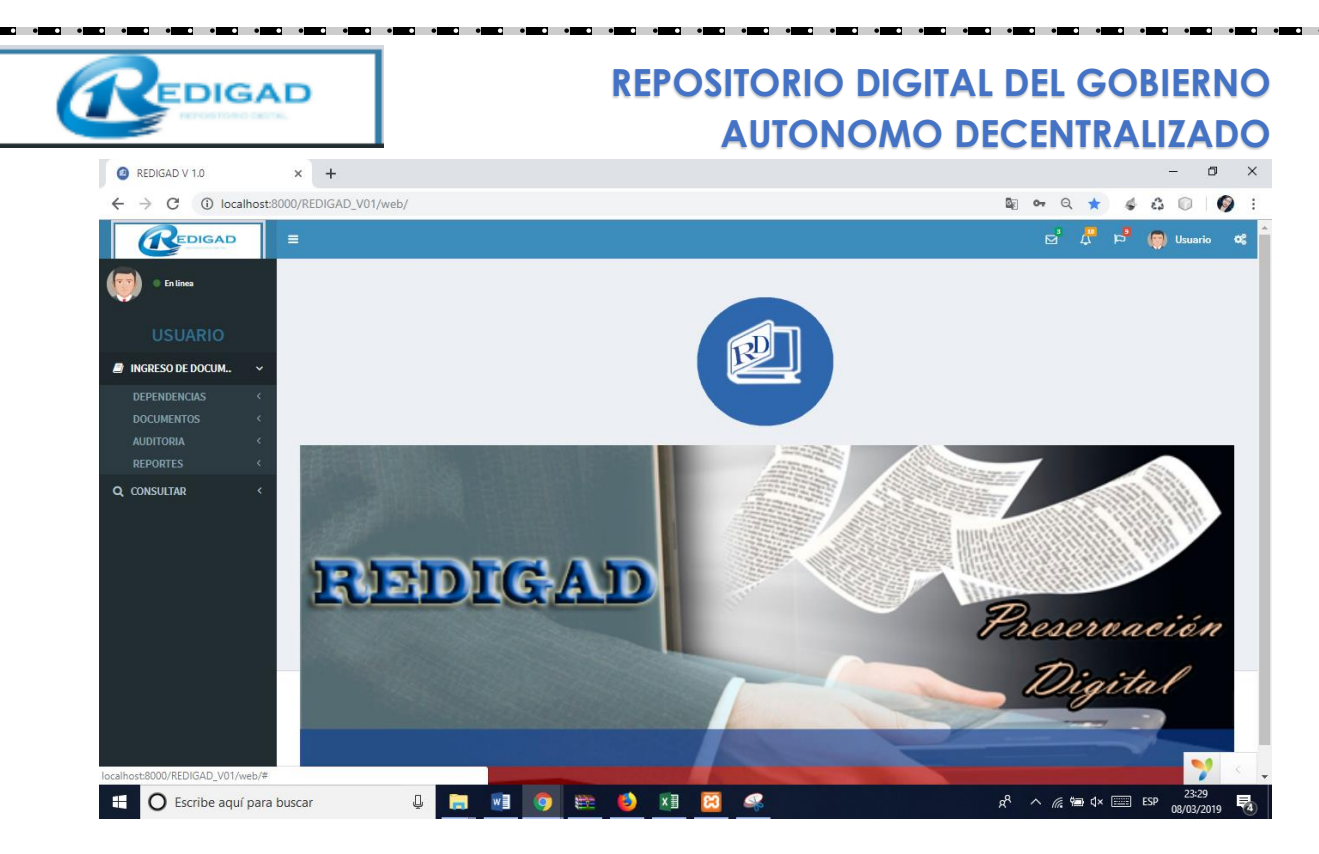

#### 5.2.1.1 DEPENDENCIA

Dentro de este apartado encontramos los departamentos de la institución, los tipos de documento y las áreas de influencia destinadas ahora los documentos.

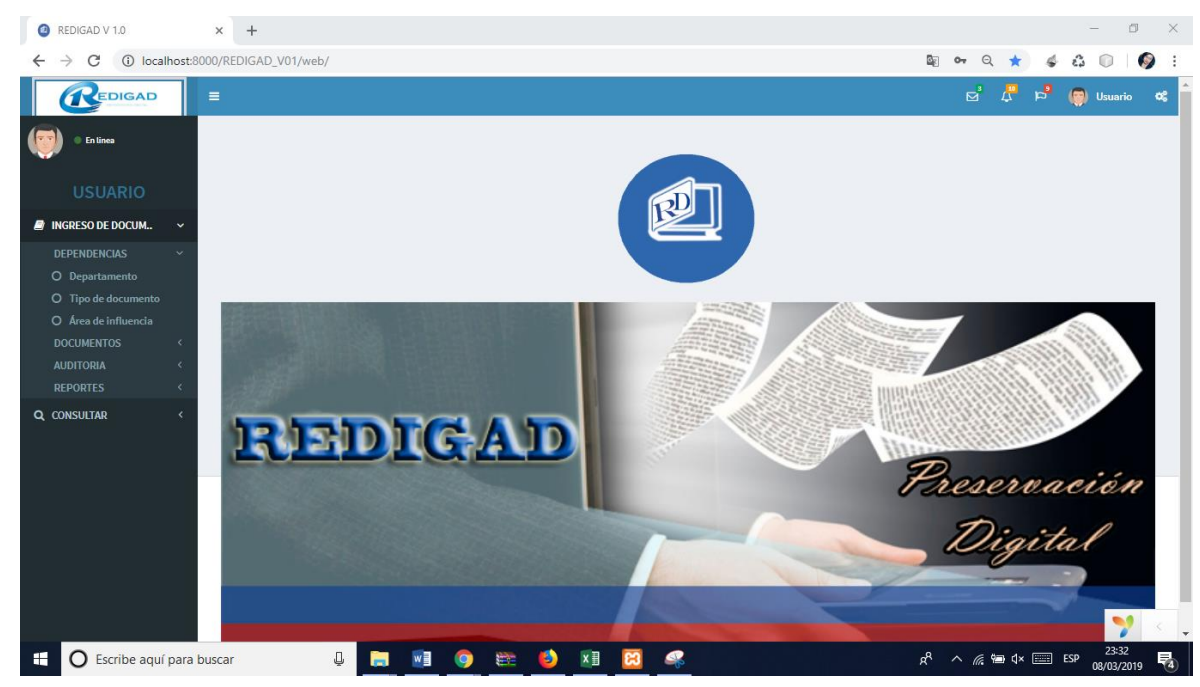

• Departamento: En esta pantalla nos enlista los departamentos registrados en el sistema y que pertenecen a la institución, además la posibilidad de ingresar un nuevo departamento.

| REDIGAD                                           |                                  | REPOS                       | SITORIO DIGITAL<br>AUTONOMO DI | . DEL GO<br>ECENTRA | BIERNO<br>LIZADO              |
|---------------------------------------------------|----------------------------------|-----------------------------|--------------------------------|---------------------|-------------------------------|
| Ø Departamentos                                   | × +                              |                             |                                |                     | – ø ×                         |
| $\leftrightarrow$ $\rightarrow$ C (i) localhost:8 | 8000/REDIGAD_V01/web/archivo-o   | departamento                |                                | Q 7                 | 🔄 🎸 🖧 🗊   🚳 E                 |
|                                                   |                                  |                             |                                |                     | 🕂 🖻 🌍 Usuario 📽               |
| Enlines USUARIO     INGRESO DE DOCUM. ~           | Departamento                     | os                          |                                |                     | Home > Departamentos          |
| DEPENDENCIAS ~                                    | Showing 1-2 of 2 items.<br># ID  | Institución                 | Departamento                   | Estado              |                               |
| O Departamento<br>O Tipo de documento             |                                  |                             |                                |                     |                               |
| O Área de influencia                              | 1 1                              | 1                           | SECRETARIA GENERAL DE CONSEJO  | 1                   | ୭∕≞                           |
| AUDITORIA <<br>REPORTES <                         | 2 2                              | 1                           | ORDENAMIENTO TERRITORIAL       | 1                   | ®,∕ ÎÎ                        |
| Q CONSULTAR <                                     | Copyright © 2017-2019 UNACH, Tod | os los derechos reservados. |                                |                     | Version 2.0                   |
|                                                   | Copyright © 2017-2019 UNACH. Tod | os los derechos reservados. |                                |                     | Version 2.0                   |
| 🖶 🔘 Escribe aquí para                             | buscar 📮 [                       | <b>=</b> 💿 🐑 🗎              | 🗉 🔀 🦛                          | ر <i>ه</i> ا ا      | ¢×  ESP 23:35<br>08/03/2019 ₹ |

Al dar click en el botón Crear departamento nos parece una nueva ventana donde tendremos que seleccionar la institución y escribir el nombre del nuevo departamento, así como indicar el estado y procedemos a guardar.

| @ Crear departamento                                                                                                 | × +                                                         | - 0 ×                                                            |
|----------------------------------------------------------------------------------------------------|-------------------------------------------------------------|------------------------------------------------------------------|
| $\leftrightarrow$ $\rightarrow$ C (i) localhos                                                                       | t:8000/REDIGAD_V01/web/archivo-departamento/create          | ९ 🛧 🐇 🖧 🕕 🚳 :                                                    |
|                                                                                                    | =                                                           | 🖻 🖧 🕫 🍘 Usuario 🐗                                                |
| • En lines<br>USUARIO                                                                                                | Crear departamento                                          | Home > Departamentos > Crear departamento                        |
| INGRESO DE DOCUM ~                                                                                                   | Seleccione                                                  | ٣                                                                |
| DEPENDENCIAS C<br>Departamento<br>O Area de influencia<br>DOCUMENTOS C<br>AUDITORIA C<br>REPORTES C<br>Q CONSULTAR C | Departamento  I stado Count dar                             |                                                                  |
|                                                                                                    | Copyright © 2017-2019 UNACH. Todos los derechos reservados. | Version 2.0                                                      |
| localhost:8000/REDIGAD_V01/web/a                                                                                     | archivo-departamento                                        | 🌱 - <                                                            |
| Escribe aquí par                                                                                                    | ra buscar 🔱 📻 📑 🧿 🗱 🤌 🗷 🖾 🥰 🥵 🥵                             | × //: 10 ⊄× 1000 ESP 23:38 1000 1000 1000 1000 1000 1000 1000 10 |

• Tipo de documento: El tipo de documento va de acuerdo al departamento o institución, en esta pantalla nos muestra una lista de los tipos de documentos existentes en el sistema, además nos permite crear un nuevo tipo de documento.

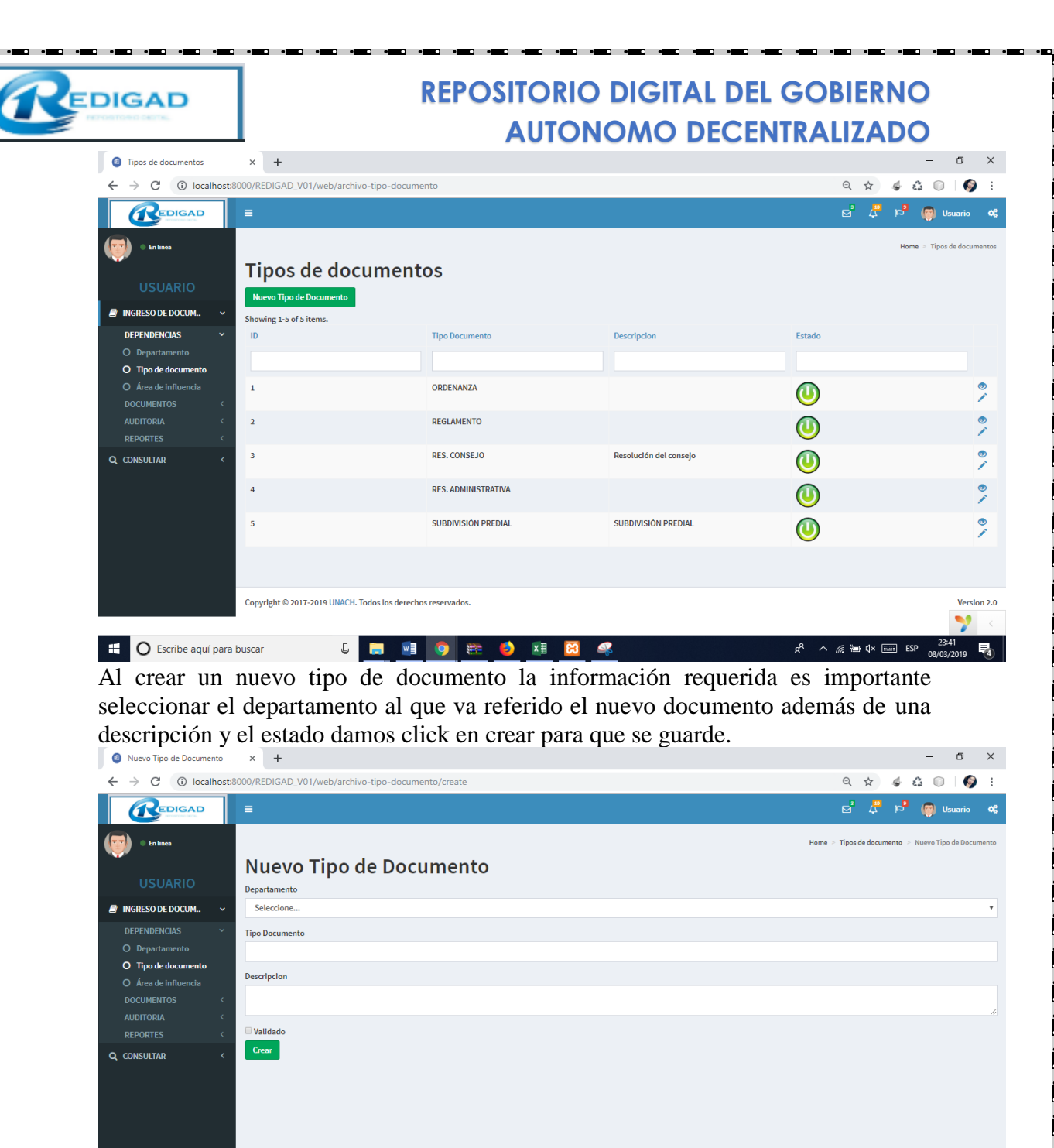

- Copyright © 2017-2019 UNACH. Todos los derechos reservados.
- Área de Influencia: En esta pantalla nos muestra una lista de las áreas de influencia a las cuales esta referido un documento, así como también permite ingresar un nuevo tipo de área.

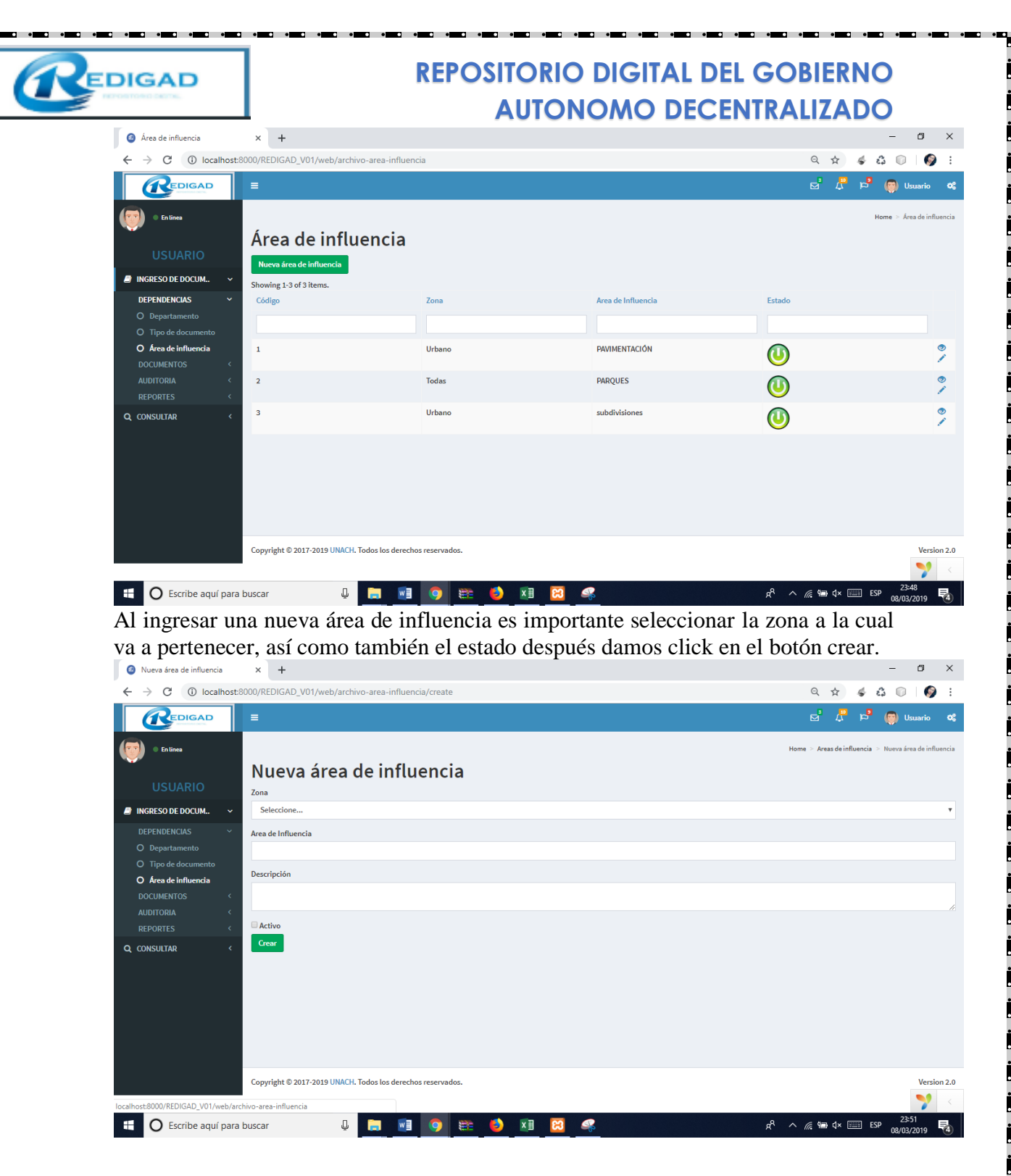

#### 5.2.1.2 Documentos

En esta sección vamos a ingresar, modificar y eliminar los documentos que van a ser preservados en el sistema, dentro del submenú tenemos el Registro de Documentos y Lista de Registros de Documentos.

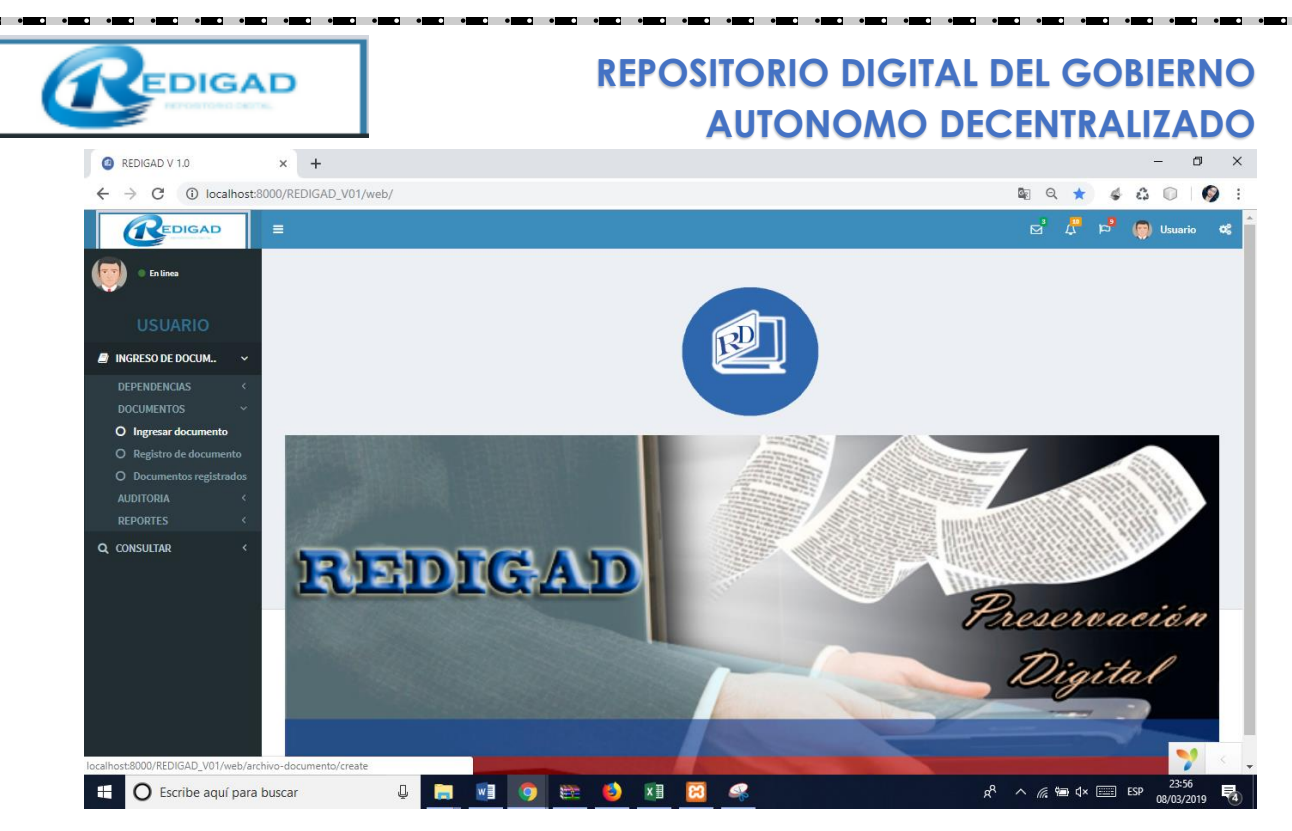

• Registro de Documentos: Esta dividido en 5 secciones las cuales deben ser llenadas por información importante del documento

En la primera datos generales del documento

En la segunda son datos característicos del hardware donde será almacenado el documento.

En la tercera parte son datos característicos del software donde se creó el documento. En la cuarta se ubica los metadatos del archivo.

En la quinta parte se guarda información sobre técnica de preservación.

Una ves llenada la información procedemos a guardar dando click en el botón guardar.

|                |                                        |                                                           | e' 🖊 🖗 🚇                     |
|----------------|----------------------------------------|-----------------------------------------------------------|------------------------------|
|                |                                        |                                                           | Name > Decomentae > Ingre    |
| 10             |                                        | Ingreso del documento                                     |                              |
| Decumento      |                                        | Entorne de Handware Recojido                              | Entorno de Software Recajido |
| < Titule       |                                        | Tipe                                                      | Nombre                       |
| ······         |                                        |                                                           | Vanifa                       |
| lacumento      |                                        |                                                           |                              |
| registrados    |                                        | // Noteia                                                 | Software Ease                |
| Departament    | to Responsable                         |                                                           |                              |
| < Tipo de doci | imento Fuente                          | Observadón                                                | Software de Aplicación       |
| Seleccion      | a., ▼                                  | 1                                                         |                              |
| Area da influ  |                                        | 10                                                        | Observedon                   |
| Seleccion      | a V receido                            | The Biol CON                                              |                              |
| Ala            |                                        | Foto<br>(Selectionar archive) Ningún archive seleccionade |                              |
| Relation stars | Resumen de contecto                    |                                                           | Yécnica de preserveción      |
|                | - esclarido                            | Hetelate                                                  | Tionica                      |
| Lenguaje       | 4                                      | Formato                                                   | Selection                    |
| Ej. es; en;    | etc Tiempo de preservación<br>(Añes)   |                                                           | Detaile                      |
| Editor         |                                        | Formato cannot be blank.                                  |                              |
|                | Pariodo                                | Rute                                                      | Ruta                         |
|                | -Periodo V                             |                                                           |                              |
|                | Autoridad<br>Selecciona                | Tamaño del documento                                      |                              |
|                |                                        |                                                           |                              |
| Selecciona     | ar anthios Ningún archive salessionade |                                                           |                              |
|                |                                        |                                                           | Nonio -                      |

Una ves Guardado el documento podremos observar el reporte de la información ingresada, así como la opción de actualizar algún campo.

| EDIGAD                    |                                     | REPOSITORIO DIGITAL DEL GOBIERNO<br>AUTONOMO DECENTRALIZADO |                              |                      |  |  |  |  |  |
|---------------------------|-------------------------------------|-------------------------------------------------------------|------------------------------|----------------------|--|--|--|--|--|
| 2 18                      | × +                                 |                                                             |                              | - 0 ×                |  |  |  |  |  |
| ← → C ③ localhost:8       | 000/REDIGAD_V01/web/archivo-documer | to/view?id=18                                               |                              | ९ 🖈 🐇 🖧 🗊 🌍 :        |  |  |  |  |  |
|                           |                                     |                                                             |                              | el 🗜 🛤 🚇 vaunio 🛛    |  |  |  |  |  |
| USUARIO                   |                                     |                                                             |                              | nena - Dournanta - I |  |  |  |  |  |
| Q CONSULTAR <             |                                     |                                                             | Entorno de Hardware Recojido |                      |  |  |  |  |  |
| Código                    |                                     | 12                                                          | Tipe                         | Samdung              |  |  |  |  |  |
| Departamento              |                                     | ORDENAMENTO TERRITORIAL                                     | Marca                        | Consit               |  |  |  |  |  |
| Tipo de documento         |                                     | RES. CONSEJO                                                | Nedelo                       | fe                   |  |  |  |  |  |
| Area de influencia        |                                     | PARQUES                                                     | Foto                         |                      |  |  |  |  |  |
| Periodo                   |                                     | 2013-2014                                                   | Observación                  | dvacde               |  |  |  |  |  |
| ALCALDE                   |                                     | ING. MARIO ROBALINO GUEVARA                                 |                              |                      |  |  |  |  |  |
| Titulo                    |                                     | ECOLOGICO                                                   | Enterno de Seferare Recejido |                      |  |  |  |  |  |
| Ata                       |                                     | 2013                                                        |                              |                      |  |  |  |  |  |
| Descripción               |                                     | adea                                                        | Nombre                       |                      |  |  |  |  |  |
| Palabra clave             |                                     | NCA                                                         | Versión                      | ed                   |  |  |  |  |  |
| Editor                    |                                     | cal.                                                        | Software Ease                | cda                  |  |  |  |  |  |
| Language                  |                                     | •                                                           | Settivare de Aplicación      | deed                 |  |  |  |  |  |
| Autorioneader             |                                     | Usuario                                                     | Ubserveción                  | dedae                |  |  |  |  |  |
| Each de active            |                                     | 4/103.pdf                                                   |                              |                      |  |  |  |  |  |
| Tions de regarde          | No.                                 |                                                             | Metadato                     |                      |  |  |  |  |  |
| Tempo de preservación (x  | 14                                  | 10<br>4-4                                                   |                              |                      |  |  |  |  |  |
| Presente de contente cont | pase<br>testide                     | deled .                                                     | Pormato -                    | Por .                |  |  |  |  |  |
| Processile.               |                                     | 4444                                                        | Terra Contra da Antoneo de   |                      |  |  |  |  |  |
| Evente -                  |                                     |                                                             | Entra del accumento          |                      |  |  |  |  |  |
| Faste aux for validade    |                                     | (net wet)                                                   |                              | 2017-07-07-02        |  |  |  |  |  |
| Validado                  |                                     | NO                                                          |                              |                      |  |  |  |  |  |
| (Change                   |                                     |                                                             |                              |                      |  |  |  |  |  |
| Copyright © 2017-2018 UNK | Ol. Todos los derechos reservados.  |                                                             |                              | <b>?</b>             |  |  |  |  |  |
| 🗄 🛛 Escribe aquí para l   | buscar 📮 🥫                          | ] 🧿 📾 🌢 🖬 🔀 🔍                                               | ^ %                          | /// 📾 ⊄× 📖 ESP 0:05  |  |  |  |  |  |

Así como en la parte inferior nos da también la opción de descargar la información.

• Documentos Registrados: El Usuario solo tiene permiso de observación y modificación de los detalles de los documentos, en esta apantalla nos muestra la lista de documentos registrados con detalles característicos.

| Ocumentos                                            | × +                               |                             |                    |                         |                  | -                        | o ×           |
|------------------------------------------------------|-----------------------------------|-----------------------------|--------------------|-------------------------|------------------|--------------------------|---------------|
| $\leftrightarrow$ $\rightarrow$ C (i) localhost:8    | 8000/REDIGAD_V01/web/archivo-d    | locumento                   |                    |                         |                  | ९ 🛧 🐇 🕄 🗊                | Ø :           |
| 🖉 INGRESO DE DOCUM 🗸                                 | Showing 1-9 of 9 items.           |                             |                    |                         |                  |                          | ^             |
| DEPENDENCIAS <                                       | # Palabra clave                   | Tipo de documento           | Área de influencia | Título                  | Año              | Activo                   |               |
| DOCUMENTOS ~                                         |                                   | Seleccionar v               | Seleccionar 🔻      |                         |                  |                          |               |
| O Registro de documento     O Documentos registrados | 1 ORD-PAV-2019                    | RES. CONSEJO                | PAVIMENTACIÓN      | ABCD                    | 2019             | 0                        | •1            |
| AUDITORIA <<br>REPORTES <                            | 2                                 | REGLAMENTO                  | PARQUES            | REGLAMENTO PARQUES 2019 | 2019             | <b>(</b>                 | •             |
| Q CONSULTAR <                                        | 3                                 | ORDENANZA                   | PAVIMENTACIÓN      | Prueba de documento     | 2015             | 0                        | •             |
|                                                      | 4                                 | REGLAMENTO                  | PARQUES            | ttt                     | 2019             | 0                        | •/            |
|                                                      | 5 Reg-                            | REGLAMENTO                  | PAVIMENTACIÓN      | Bordillos urbanos       | 2019             | 0                        | •             |
|                                                      | 6 ave9Oct                         | RES. ADMINISTRATIVA         | PAVIMENTACIÓN      | Avenidad 9 de Octubre   | 2017             | <b>()</b>                | •             |
|                                                      | 7                                 | RES. CONSEJO                | PAVIMENTACIÓN      | prueba con politicas    | 2019             | 0                        | •             |
|                                                      | 8 02-2000-floresta                | SUBDIVISIÓN PREDIAL         | subdivisiones      | ECOLOGICO               | 2004             | 0                        | •/            |
|                                                      | 9 INCA                            | RES. CONSEJO                | PARQUES            | ECOLOGICO               | 2015             | 0                        | •/            |
|                                                      |                                   |                             |                    |                         |                  |                          |               |
|                                                      | Copyright © 2017-2019 UNACH. Todo | os los derechos reservados. |                    |                         |                  | •                        | <b>y</b> < .  |
| 🗄 🛛 Escribe aquí para                                | buscar 📮 [                        | . 🧕 🧿 🕮                     | 赵 💵 😫              | *                       | ~ <sup>A</sup> h | // 1 ℃ ↓× ==== ESP 09/03 | 10<br>/2019 🛃 |

#### 5.2.1.3 Reportes

En esta sección podemos observar los reportes por diferente tipo.

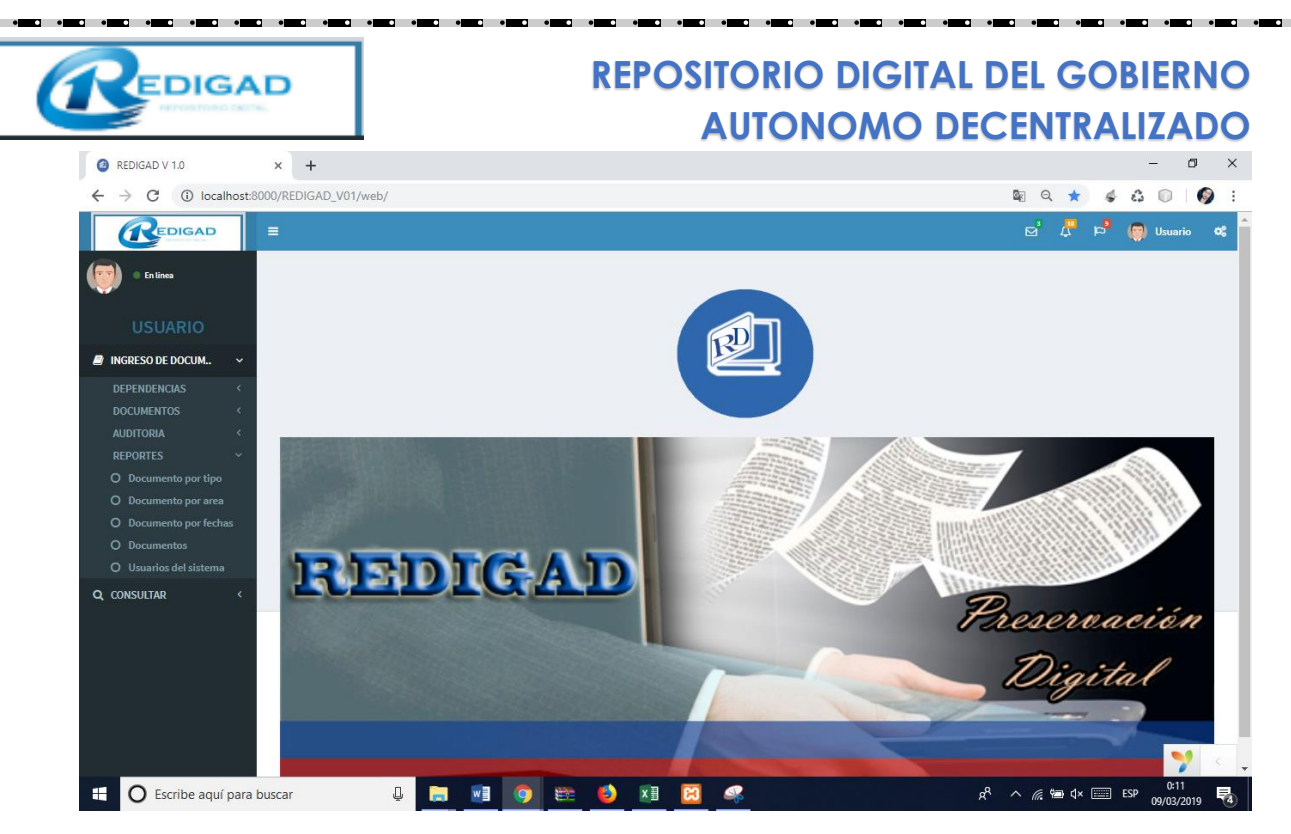

• Documento por tipo: Este reporte facilita al usuario la búsqueda de documentos solo por su tipo, en los campos de búsqueda al momento de ubicar la palabra a buscar automáticamente el sistema seleccionara únicamente los documentos que tengan coincidencia con lo buscado.

| ② Tipos de documentos                             | × +                                            |                     |                        |                                  | - 0 ×                  |
|---------------------------------------------------|------------------------------------------------|---------------------|------------------------|----------------------------------|------------------------|
| $\leftrightarrow$ $\rightarrow$ C (i) localhost:8 | 000/REDIGAD_V01/web/archivo-tipo-docume        | ento/buscar         |                        | Q \$                             | 4 G 🛛 🖗 :              |
|                                                   | =                                              |                     |                        | ⊠ <sup>3</sup> 4 <sup>10</sup> 1 | 🖻 🌍 Usuario 📽          |
| USUARIO                                           | Tipos de document                              | os                  |                        |                                  |                        |
| INGRESO DE DOCUM ~                                | ID                                             | Tipo Documento      | Descripcion            | Estado                           |                        |
| DEPENDENCIAS <                                    |                                                |                     |                        |                                  |                        |
| DOCUMENTOS < AUDITORIA <                          | 1                                              | ORDENANZA           |                        | 0                                | 1                      |
| O Documento por tipo                              | 2                                              | REGLAMENTO          |                        | 0                                |                        |
| O Documento por area<br>O Documento por fechas    | 3                                              | RES. CONSEJO        | Resolución del consejo | 0                                |                        |
| O Documentos<br>O Usuarios del sistema            | 4                                              | RES. ADMINISTRATIVA |                        | 0                                | =                      |
| Q CONSULTAR <                                     | 5                                              | SUBDIVISIÓN PREDIAL | SUBDIVISIÓN PREDIAL    | 0                                |                        |
|                                                   |                                                |                     |                        |                                  |                        |
|                                                   | Copyright © 2017-2019 UNACH. Todos los derecho | os reservados.      |                        |                                  | Version 2.0            |
|                                                   |                                                |                     |                        |                                  | 🌱 - <                  |
| 🗄 🛛 Escribe aquí para t                           | buscar 📮 📮 💷                                   | 🧿 😂 🚺 🔯 4           |                        | x <sup>R</sup> ^ <i>∥</i> ≒ ⊄× 📰 | ESP 0:13<br>09/03/2019 |

• Documento por área

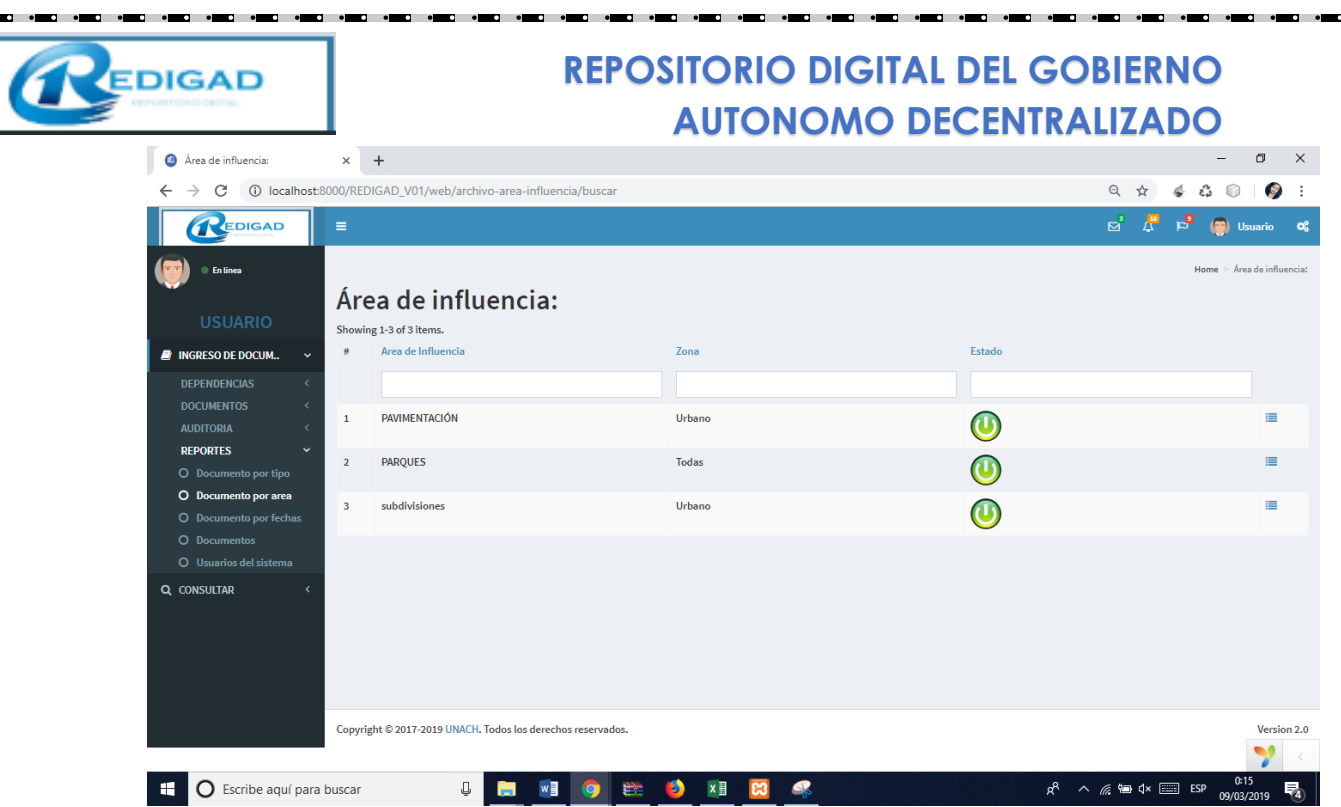

• Documento por fecha: El reporte por fecha se realizará ingresando la fecha de ingreso u una fecha límite de búsqueda dando click en el botón buscar el sistema nos mostrará los documentos que tengan coincidencia con lo buscado.

| Ungresar rechas de consulta                      |                                                             |                 |            | -                                   |               |
|--------------------------------------------------|-------------------------------------------------------------|-----------------|------------|-------------------------------------|---------------|
| $\leftrightarrow$ $\rightarrow$ C (i) localhost: | :8000/REDIGAD_V01/web/archivo-documento/buscar_fechas       | Q               | ☆ 🐇        | â 🗊                                 | <b>()</b> E   |
|                                                  | =                                                           | ď               | 4 🖏        | 🛛 🌍 Usuai                           | io <b>O</b> S |
| En linea                                         |                                                             | Home > E        | ocumentos  | <ul> <li>Ingresar fechas</li> </ul> | le consulta   |
| -                                                | Ingresar fechas de consulta                                 |                 |            |                                     |               |
| USUARIO                                          | Fecha de inicio                                             |                 |            |                                     |               |
| 📄 INGRESO DE DOCUM 🗸 🗸                           | dd/mm/aaaa                                                  |                 |            |                                     |               |
| DEPENDENCIAS <                                   | Fecha límite de consulta                                    |                 |            |                                     |               |
| DOCUMENTOS <                                     | dd/mm/aaaa                                                  |                 |            |                                     |               |
| AUDITORIA <                                      |                                                             |                 |            |                                     |               |
| REPORTES ~                                       | buscar                                                      |                 |            |                                     |               |
| O Documento por tipo                             |                                                             |                 |            |                                     |               |
| O Documento por area                             |                                                             |                 |            |                                     |               |
| O Documento por fechas                           |                                                             |                 |            |                                     |               |
| O Documentos                                     |                                                             |                 |            |                                     |               |
| O Usuarios del sistema                           |                                                             |                 |            |                                     |               |
| Q CONSULTAR <                                    |                                                             |                 |            |                                     |               |
|                                                  |                                                             |                 |            |                                     |               |
|                                                  |                                                             |                 |            |                                     |               |
|                                                  |                                                             |                 |            |                                     |               |
|                                                  |                                                             |                 |            |                                     |               |
|                                                  |                                                             |                 |            |                                     |               |
|                                                  | Copyright © 2017-2019 UNACH. Todos los derechos reservados. |                 |            | v                                   | ersion 2.0    |
|                                                  | ·                                                           |                 |            |                                     | 2 <           |
| 🗄 🔘 Escribe aquí para                            | a buscar 👃 📄 🚾 📀 😂 🖬 🔀 🚅 🖈                                  | ^ <i>(i</i> . 🐿 | <b>4× </b> | ESP 00/02/201                       | . 🖬           |

a v

Una ves hallado los documentos buscados podemos descargar el reporte

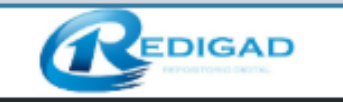

| LISTA DE DOCUMENTOS REC                         | GISTE ×   | +                                     |                        |                                             |                                         | - 0 ×                                    |
|-------------------------------------------------|-----------|---------------------------------------|------------------------|---------------------------------------------|-----------------------------------------|------------------------------------------|
| $\leftrightarrow$ $\rightarrow$ C (i) localhost | t:8000/RE | DIGAD_V01/web/archivo-docume          | ento/documentos        |                                             | Q                                       | 🖈 🎸 🖧 🗊   🌍 E                            |
|                                                 | =         |                                       |                        |                                             | ₫                                       | 🖉 🖻 🍘 Usuario 👒                          |
| 🕎 • En linea                                    |           |                                       |                        | Home >                                      | Documentos > LISTA DE DOCUMENTOS REGIST | RADOS:<br>> DEL 2018-09-08 AL 2019-03-09 |
| USUARIO                                         |           |                                       | LISTA DE DO<br>DEL 201 | CUMENTOS REGISTRA<br>18-09-08 AL 2019-03-09 | DOS:<br>)                               |                                          |
| INGRESO DE DOCUM <                              |           |                                       |                        |                                             |                                         |                                          |
|                                                 | N°        | Tipo de documento                     | Título                 | Palabra clave                               | Fecha de registro                       | Descripción                              |
| C CONSOLIAR .                                   | 1         | RES. CONSEJO                          | ABCD                   | ORD-PAV-2019                                | 2019-01-27 21:55:43                     | Descripcion                              |
|                                                 | 2         | RES. ADMINISTRATIVA                   | Avenidad 9 de Octubre  | ave9Oct                                     | 2019-02-13 23:30:53                     |                                          |
|                                                 | 3         | REGLAMENTO                            | Bordillos urbanos      | Reg-                                        | 2019-02-13 23:05:49                     |                                          |
|                                                 | 4         | SUBDIVISIÓN PREDIAL                   | ECOLOGICO              | 02-2000-floresta                            | 2019-02-18 15:28:13                     | dfvsdvgefd                               |
|                                                 | 5         | RES. CONSEJO                          | ECOLOGICO              | INCA                                        | 2019-03-09 00:05:22                     | sdcs                                     |
|                                                 | 6         | RES. CONSEJO                          | prueba con politicas   |                                             | 2019-02-16 22:12:33                     |                                          |
|                                                 | 7         | REGLAMENTO                            | ttt                    |                                             | 2019-01-29 10:56:46                     |                                          |
|                                                 |           | scarger                               |                        |                                             |                                         |                                          |
|                                                 | Соруг     | right © 2017-2019 UNACH. Todos los de | rechos reservados.     |                                             |                                         | Version 2.0                              |
|                                                 |           |                                       |                        |                                             |                                         | <b>**</b>                                |
| 🗄 🛛 Escribe aquí par                            | a buscar  | ų 👝 I                                 | wi 🌼 🐲 🇳 🖬 🖻           | 1 🦛                                         | я <sup>р</sup> ^ <i>(</i> , 🖷           | ¢× 	 ESP 09/03/2019 ₹                    |

Documentos

En este reporte nos muestra más detalladamente las características de los documentos almacenas en general para realizar la búsqueda tenemos un listo desplegable en tipo de documento y área de influencia lo cual agilizara la búsqueda.

| Ø Documentos                                      | × +                                  |                                |                    |                            |      |                                          | - 0                 | ×        |
|---------------------------------------------------|--------------------------------------|--------------------------------|--------------------|----------------------------|------|------------------------------------------|---------------------|----------|
| $\leftrightarrow$ $\rightarrow$ C (i) localhost:8 | 3000/REDIGAD_V01/web/arc             | hivo-documento/buscar_re       | eporte             |                            |      | Q \$                                     | 4 4 0   6           | :        |
|                                                   | =                                    |                                |                    |                            |      | e" (                                     | 📮 🖻 🍘 Usuario       | •        |
| USUARIO                                           | Documento<br>Showing 1-9 of 9 items. | s                              |                    |                            |      |                                          | Home > Doct         | umentos  |
| INGRESO DE DOCUM ~                                | # Palabra clave                      | Tipo de documento              | Área de influencia | Título                     | Año  | Descripción                              | Fecha de registro   |          |
| DEPENDENCIAS <                                    |                                      | Seleccionar •                  | Seleccionar 🔻      |                            |      |                                          |                     |          |
| DOCUMENTOS <                                      | 1 ORD-PAV-2019                       | RES. CONSEJO                   | PAVIMENTACIÓN      | ABCD                       | 2019 | Descripcion                              | 2019-01-27 21:55:43 | ۲        |
| REPORTES ~                                        | 2                                    | REGLAMENTO                     | PARQUES            | REGLAMENTO PARQUES<br>2019 | 2019 | Alguna descripción para el<br>reglamento | (not set)           | ۲        |
| O Documento por tipo                              | 3                                    | ORDENANZA                      | PAVIMENTACIÓN      | Prueba de documento        | 2015 |                                          | (not set)           | ۲        |
| O Documento por fechas                            | 4                                    | REGLAMENTO                     | PARQUES            | ttt                        | 2019 |                                          | 2019-01-29 10:56:46 | ۲        |
| O Documentos                                      | 5 Reg-                               | REGLAMENTO                     | PAVIMENTACIÓN      | Bordillos urbanos          | 2019 |                                          | 2019-02-13 23:05:49 | ۲        |
| O Usuarios del sistema                            | 6 ave9Oct                            | RES. ADMINISTRATIVA            | PAVIMENTACIÓN      | Avenidad 9 de Octubre      | 2017 |                                          | 2019-02-13 23:30:53 | ۲        |
| Q CONSULTAR <                                     | 7                                    | RES. CONSEJO                   | PAVIMENTACIÓN      | prueba con politicas       | 2019 |                                          | 2019-02-16 22:12:33 | ۲        |
|                                                   | 8 02-2000-floresta                   | SUBDIVISIÓN PREDIAL            | subdivisiones      | ECOLOGICO                  | 2004 | dfvsdvgefd                               | 2019-02-18 15:28:13 | ۲        |
|                                                   | 9 INCA                               | RES. CONSEJO                   | PARQUES            | ECOLOGICO                  | 2015 | sdcs                                     | 2019-03-09 00:05:22 | ۲        |
|                                                   |                                      |                                |                    |                            |      |                                          |                     |          |
|                                                   | Copyright © 2017-2019 UNAC           | H. Todos los derechos reservad | los.               |                            |      |                                          | Ver                 | sion 2.0 |
|                                                   | •                                    |                                |                    |                            |      |                                          | >                   | <        |
| Escribe aquí para                                 | buscar                               |                                | 🚓 🚯 🖬              |                            |      | e <sup>R</sup> ∧ ∉ \$≡ 1                 | x ==== FSP 0:19     | E.       |

• Usuarios del Sistema: Para el reporte de usuarios el sistema automáticamente nos mostrara un archivo el cual puede ser descargado o impreso de los usuarios que ingresaron documentos al sistema

| REDI | GAD                             |                                                                                                    |                                                                                                    | REPOSIT                                                                                                    | ORIO                                                                                                    | DIGI                                                                                                    | TAL DEL GO                                                                                                    | BIERN          | 0        |
|------|---------------------------------|----------------------------------------------------------------------------------------------------|----------------------------------------------------------------------------------------------------|----------------------------------------------------------------------------------------------------|----------------------------------------------------------------------------------------------------|----------------------------------------------------------------------------------------------------|----------------------------------------------------------------------------------------------------|----------------|----------|
|      |                                 |                                                                                                    |                                                                                                    | Α                                                                                                    | JTON                                                                                                    | DMO                                                                                                    | DECENTRA                                                                                                    | <b>ALIZA</b> [ |          |
| 0    | Documentos × 🔀 LIST.            | TA DE USUARI                                                                                                    | OS                                                                                                    | × +                                                                                                    |                                                                                                    |                                                                                                    |                                                                                                    |                | - 0      |
| 2    | → C () localbost:8000/REDIGAD \ | V01/web/m                                                                                                    | astor-usuario /vi                                                                                                    | icualizar                                                                                                    |                                                                                                    |                                                                                                    |                                                                                                    | * (            | 4.0.0.0  |
|      |                                 | vo i, web/m                                                                                                    | aster-astanto/ vi                                                                                                    | 13GBH2BI                                                                                                    |                                                                                                    |                                                                                                    |                                                                                                    | A              | s co 🖉 🧃 |
| LIS  | STA DE USUARIOS                 |                                                                                                    |                                                                                                    |                                                                                                    | 1/1                                                                                                    |                                                                                                    |                                                                                                    |                | c 🛨 🖶    |
|      |                                 |                                                                                                    |                                                                                                    |                                                                                                    |                                                                                                    |                                                                                                    |                                                                                                    |                |          |
| _    |                                 |                                                                                                    | TORAMEA - EC                                                                                                    | LISTA D                                                                                                    | E USUARIOS                                                                                                    |                                                                                                    |                                                                                                    |                |          |
|      |                                 | N°                                                                                                    | Usuario                                                                                                    | LISTA D                                                                                                    | E USUARIOS                                                                                                    | Nombres                                                                                                    | Teléfono                                                                                                    |                |          |
| - 1  |                                 | N°<br>1                                                                                                    | Usuario<br>jtierra                                                                                                    | LISTA D                                                                                                    | E USUARIOS Apellidos Juan                                                                                                    | Nombres<br>Tierra                                                                                                    | Teléfono<br>032372328                                                                                                    |                |          |
|      |                                 | N°<br>1<br>2                                                                                                    | Usuario<br>jtierra<br>mausay                                                                                                    | LISTA D<br>Nivel de usuario<br>ADMINISTRADOR<br>ADMINISTRADOR                                                                                                    | E USUARIOS Apellidos Juan Mayra                                                                                                    | Nombres<br>Tierra<br>Ausay                                                                                                    | Teléfono<br>032372328<br>0999803453                                                                                                    |                |          |
|      |                                 | N°<br>1<br>2<br>3                                                                                                    | Usuario<br>jtierra<br>mausay<br>alan                                                                                                    | LISTA D<br>Nivel de usuario<br>ADMINISTRADOR<br>ADMINISTRADOR<br>ADMINISTRADOR                                                                                                    | E USUARIOS<br>Apellidos<br>Juan<br>Mayra<br>Alan                                                                                     | Nombres<br>Tierra<br>Ausay<br>Tierra                                                                                                    | Teléfono<br>032372328<br>0999803453                                                                                                    |                |          |
|      |                                 | N°<br>1<br>2<br>3<br>4                                                                                                    | Usuario<br>jtierra<br>mausay<br>alan<br>wvalle                                                                                              | LISTA D<br>Nivel de usuario<br>ADMINISTRADOR<br>ADMINISTRADOR<br>ADMINISTRADOR<br>ADMINISTRADOR                                                                                                    | E USUARIOS Apellidos Juan Mayra Alan Wilmer                                                                                          | Nombres<br>Tierra<br>Ausay<br>Tierra<br>Valle                                                                                                    | Teléfono           032377328           0999803453           0           0984633296                                                                                                    |                |          |
|      |                                 | N°<br>1<br>2<br>3<br>4<br>5                                                                                                    | Usuario<br>jtierra<br>mausay<br>alan<br>wvalle<br>FMOLINA                                                                                   | LISTA D<br>Nivel de usuario<br>ADMINISTRADOR<br>ADMINISTRADOR<br>ADMINISTRADOR<br>ADMINISTRADOR<br>ADMINISTRADOR                                                                                           | E USUARIOS Uuan Uuan Alan Wilmer FERE                                                                                                | Nombres<br>Tierra<br>Ausay<br>Tierra<br>Valle<br>FERFFS                                                                                                    | Teléfono           032372328           0999803453           0984633296           0999803453                                                                                                    |                |          |
|      |                                 | N°<br>1<br>2<br>3<br>4<br>5<br>6                                                                                                    | Usuario<br>jtierra<br>mausay<br>alan<br>wvalle<br>FMOLINA<br>usuario                                                                        | LISTA D<br>ADMINISTRADOR<br>ADMINISTRADOR<br>ADMINISTRADOR<br>ADMINISTRADOR<br>ADMINISTRADOR<br>USUARIO                                                                                                    | E USUARIOS<br>Juan<br>Mayra<br>Alan<br>Wilmer<br>FERE<br>Usuario                                                                     | Nombres<br>Tierra<br>Ausay<br>Tierra<br>Valle<br>FERFFS                                                                                                    | Teléfono           032372328           099803453           0984633296           0999803453                                                                                                    |                |          |
|      |                                 | N°<br>1<br>2<br>3<br>4<br>5<br>6<br>7                                                                                                    | Usuario<br>jtierra<br>mausay<br>alan<br>wvalle<br>FMOLINA<br>usuario<br>cliente                                                             | LISTA D<br>ADMINISTRADOR<br>ADMINISTRADOR<br>ADMINISTRADOR<br>ADMINISTRADOR<br>ADMINISTRADOR<br>USUARIO<br>CLIENTE                                                                                         | E USUARIOS Apellidos Juan Mayra Alan Wilmer FERE Usuario Cliente                                                                     | Nombres<br>Tierra<br>Ausay<br>Tierra<br>Valle<br>FERFFS                                                                                                    | Teléfono           032372328           0999803453           0984633296           0999803453                                                                                                    |                | •        |
|      |                                 | N°<br>1<br>2<br>3<br>4<br>5<br>6<br>7<br>7<br>8<br>8                                                                                                    | Usuario<br>jtierra<br>mausay<br>alan<br>wvalle<br>FMOLINA<br>usuario<br>cliente<br>jperez                                                   | LISTA D<br>Nivel de usuario<br>ADMINISTRADOR<br>ADMINISTRADOR<br>ADMINISTRADOR<br>ADMINISTRADOR<br>USUARIO<br>CLIENTE<br>ADMINISTRADOR                                                                     | E USUARIOS<br>Juan<br>Mayra<br>Alan<br>Wilmer<br>FERE<br>Usuario<br>Cliente<br>jose                                                  | Nombres<br>Tierra<br>Ausay<br>Tierra<br>Valle<br>FERFFS<br>perez                                                                                                    | Teléfono           032372328         0999803453           0999803453         0984633296           099803453         098463226           0998453         098463296           099803453         098463296           099803453         098463296           099845454222         0985454222 |                | •        |
|      |                                 | N°<br>1<br>2<br>3<br>4<br>5<br>6<br>7<br>7<br>8<br>8<br>9<br>9                                                                                                    | Usuario<br>jtierra<br>mausay<br>alan<br>wvalle<br>FMOLINA<br>usuario<br>cliente<br>jperez<br>etierra                                        | LISTA D<br>Nivel de usuario<br>ADMINISTRADOR<br>ADMINISTRADOR<br>ADMINISTRADOR<br>ADMINISTRADOR<br>ADMINISTRADOR<br>USUARIO<br>CLIENTE<br>ADMINISTRADOR<br>I                                               | E USUARIOS<br>Juan<br>Mayra<br>Alan<br>Wilmer<br>FERE<br>Usuario<br>Cliente<br>jose<br>Estefanía                                     | Nombres<br>Tierra<br>Ausay<br>Tierra<br>Valle<br>FERFFS<br>FERFFS<br>perez<br>Tierra                                                                                         | Teléfono           032372328         0999803453           0999803453         09984633296           0999803453         099803453           099863453         099803453           099863453         099803453           099863453         099803453           099863453         099803453 |                | •        |
|      |                                 | N° 1 2 3 4 5 6 7 8 9 10 11                                                                                                    | Usuario<br>jtierra<br>mausay<br>alan<br>wvalle<br>FMOLINA<br>usuario<br>cliente<br>jperez<br>etierra<br>jpaguay<br>alu                      | LISTA D<br>Nivel de usuario<br>ADMINISTRADOR<br>ADMINISTRADOR<br>ADMINISTRADOR<br>ADMINISTRADOR<br>USUARIO<br>CLIENTE<br>ADMINISTRADOR<br>LUMINISTRADOR<br>LUMINISTRADOR                                   | E USUARIOS<br>Juan<br>Mayra<br>Alan<br>Wilmer<br>FERE<br>Usuario<br>Cliente<br>jose<br>Estefanía<br>Jhoanna                          | Nombres<br>Tierra<br>Ausay<br>Tierra<br>Valle<br>FERFFS<br>perez<br>Tierra<br>Paguay                                                                                         | Teléfono           032372328           0999803453           09984633296           0999803453           0998803453           0985454222           2372328           2372328                                                                                                    |                | ÷        |
|      |                                 | N° 1 2 3 4 5 6 7 8 9 10 11 12                                                                                                    | Usuario<br>jtierra<br>mausay<br>alan<br>wvalle<br>FMOLINA<br>usuario<br>cliente<br>jperez<br>etierra<br>jpaguay<br>eły<br>isosnin           | LISTA D<br>Nivel de usuario<br>ADMINISTRADOR<br>ADMINISTRADOR<br>ADMINISTRADOR<br>ADMINISTRADOR<br>ADMINISTRADOR<br>USUARIO<br>CLIENTE<br>ADMINISTRADOR<br>ADMINISTRADOR<br>ADMINISTRADOR<br>ADMINISTRADOR | E USUARIOS<br>Juan<br>Mayra<br>Alan<br>Wilmer<br>FERE<br>Usuario<br>Cliente<br>jose<br>Estefanía<br>Iloanna<br>Ely<br>benry          | Nombres           Tierra           Ausay           Tierra           Valle           FERFFS           Perez           Tierra           Paguay           eithua                | Teléfono           032372328           0999803453           0984633296           0999803453           09985453           09985454222           2372328           2372328           009803453                                                                                            |                | ÷<br>+   |
|      |                                 | Nº<br>1<br>2<br>3<br>4<br>5<br>6<br>7<br>7<br>8<br>9<br>10<br>11<br>11<br>13                                                                                       | Usuario<br>jtierra<br>mausay<br>alan<br>wvalle<br>FMOLINA<br>usuario<br>cliente<br>jperez<br>etierra<br>paguay<br>ely<br>espin<br>Amayra    | LISTA D<br>Nivel de usuario<br>ADMINISTRADOR<br>ADMINISTRADOR<br>ADMINISTRADOR<br>ADMINISTRADOR<br>ADMINISTRADOR<br>USUARIO<br>CLIENTE<br>ADMINISTRADOR<br>ADMINISTRADOR<br>ADMINISTRADOR<br>ADMINISTRADOR | E USUARIOS<br>Juan<br>Mayra<br>Alan<br>Wilmer<br>FERE<br>Usuario<br>Cliente<br>jose<br>Estefanía<br>Iboanna<br>Ely<br>henry<br>Mawra | Nombres           Tierra           Ausay           Tierra           Valle           FERFFS           perez           Tierra           Paguay           silva           Ausay | Teléfono           032372328           0999803453           09984633296           0999803453           0998463296           0999803453           0998454222           2372328           2372328           0999803453           0999803453                                               |                | ÷<br>•   |
|      |                                 | N°           1           2           3           4           5           6           7           8           9           10           11           12           13 | Usuario<br>Lierra<br>mausay<br>alan<br>wvalle<br>FMOLINA<br>usuario<br>cliente<br>piperez<br>etierra<br>pipaguay<br>ely<br>jespin<br>Amayra | LISTA D<br>Nivel de usuario<br>ADMINISTRADOR<br>ADMINISTRADOR<br>ADMINISTRADOR<br>ADMINISTRADOR<br>USUARIO<br>CLIENTE<br>ADMINISTRADOR<br>ADMINISTRADOR<br>ADMINISTRADOR<br>ADMINISTRADOR<br>ADMINISTRADOR | E USUARIOS<br>Juan<br>Mayra<br>Alan<br>Wilmer<br>FERE<br>Usuario<br>Cliente<br>jose<br>Estefanía<br>Jhoanna<br>Ely<br>henry<br>Mayra | Nombres           Tierra           Ausay           Tierra           Valle           FERFFS           perez           Tierra           Pequay           silva           Ausay | Teléfono           032372328           0999803453           09984633296           099803453           0988453296           0988453296           2372328           2372328           2372328           0999803453           0999803453           0999803453                              |                | ÷<br>+   |

#### 5.2.2 Sección Consulta

En este apartado el usuario puede realizar consultas d ellos documentos ingresados y a su ve poder descargarlos.

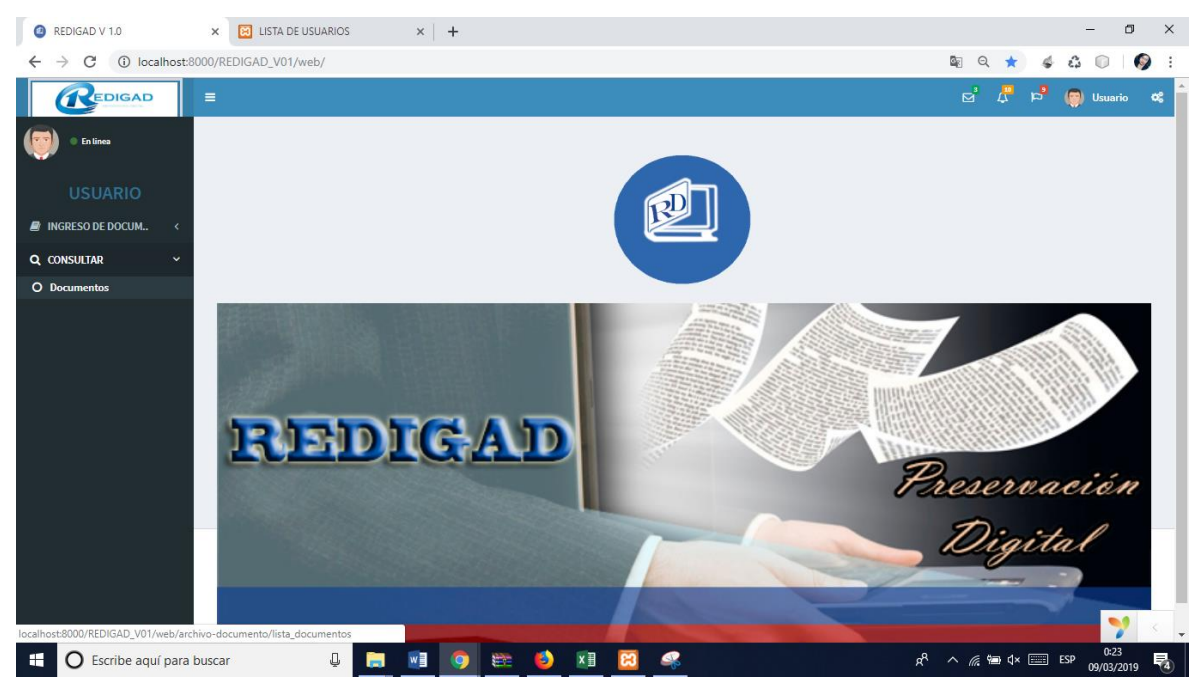

Una ves ingresado en la pantalla nos muestra el listado de los documentos además nos muestra el url del documento gustado el cual puede ser descargado, además se puede realizar las según la necesidad del usuario.

|                       | D            |                            | RE                   | POSITC<br>AU               | DRIO D | igital<br>Mo de     | DEL GOBIE<br>CENTRALIZ                           | RNO<br>ADO |
|-----------------------|--------------|----------------------------|----------------------|----------------------------|--------|---------------------|--------------------------------------------------|------------|
| 2 Documentos          | × 🖾 LIST     | TA DE USUARIOS ×           | +                    |                            |        |                     | -                                                | ø ×        |
| ← → C ③ localhost:8   | 000/REDIGAD_ | V01/web/archivo-documento/ | lista_documentos     |                            |        |                     | ९ 🖈 🗳 🛱 🗊                                        | 🥥 :        |
|                       | =            |                            |                      |                            |        |                     | ල් 🗘 🛱 🍘 Usu                                     | ario 📽     |
| • En linea<br>USUARIO | Docur        | nentos                     |                      |                            |        |                     | Home >                                           | Documentos |
| INGRESO DE DOCUM <    | # Palabra c  | lave Tipo de document      | o Área de influencia | Título                     | Año    | Fecha de registro   | url del documento                                | Estado     |
| Q, CONSULTAR ~        |              | Seleccionar                | ▼ Seleccionar ▼      |                            |        |                     |                                                  |            |
| O Documentos          | 1 ORD-PAV    | -2019 RES. CONSEJO         | PAVIMENTACIÓN        | ABCD                       | 2019   | 2019-01-27 21:55:43 | Pagar Imprimir CEP - Otras formas de<br>pago.pdf | 0          |
|                       | 2            | REGLAMENTO                 | PARQUES              | REGLAMENTO<br>PARQUES 2019 | 2019   | (not set)           | 56685651-Web-Services-Java-y-<br>PostgreSQL.pdf  | 0          |
|                       | 3            | ORDENANZA                  | PAVIMENTACIÓN        | Prueba de documento        | 2015   | (not set)           | boleta_20180218 (4).pdf                          | 0          |
|                       | 4            | REGLAMENTO                 | PARQUES              | ttt                        | 2019   | 2019-01-29 10:56:46 | BasesDelConcurso.pdf                             | 0          |
|                       | 5 Reg-       | REGLAMENTO                 | PAVIMENTACIÓN        | Bordillos urbanos          | 2019   | 2019-02-13 23:05:49 | Planilla Telefónica Gloria Abril<br>2018.pdf     | 0          |
|                       | 6 ave9Oct    | RES. ADMINISTRAT           | IVA PAVIMENTACIÓN    | Avenidad 9 de Octubre      | 2017   | 2019-02-13 23:30:53 | 5919EP33.pdf                                     | 0          |
|                       | 7            | RES. CONSEJO               | PAVIMENTACIÓN        | prueba con politicas       | 2019   | 2019-02-16 22:12:33 |                                                  | 0          |
|                       | 8 02-2000-1  | floresta SUBDIVISIÓN PREI  | DIAL subdivisiones   | ECOLOGICO                  | 2004   | 2019-02-18 15:28:13 | CAPÍTULO Ilimetodologia.docx                     |            |
|                       | 9 INCA       | RES. CONSE.IO              | PAROUES              | ECOLOGICO                  | 2015   | 2019-03-09 00:05:22 | art03.pdf                                        | •23        |
| E O Escribe aquí para | buscar       |                            | 🧿 🚔 🔒                | ×II 😫 🖇                    |        | Ŕ                   | <sup>R</sup> ∧ <i>(i</i> , ₩⊒ q× ःःः ESP 09/0    | 3/2019     |

#### 5.3 Modulo Cliente

El Usuario-cliente solo tiene el permiso para ver la información y descargarse el documento

| Ø Documentos                                      | ×     | 😢 LISTA DE USUARIO   | os × +                  |                    |                            |      |                     |                                              | -             | ٥        | ×  |
|---------------------------------------------------|-------|----------------------|-------------------------|--------------------|----------------------------|------|---------------------|----------------------------------------------|---------------|----------|----|
| $\leftrightarrow$ $\rightarrow$ C (i) localhost:8 | 000/1 | REDIGAD_V01/web/arc  | chivo-documento/lista_d | locumentos         |                            |      |                     | ९ 🕁 🐇                                        | <b>a</b> 🕡    | <b>(</b> | :  |
|                                                   | ≡     |                      |                         |                    |                            |      |                     | a 🗘 🖻                                        | 💮 Clie        | nte (    | \$ |
| • En linea                                        |       |                      |                         |                    |                            |      |                     |                                              | Home >        | Document | os |
| CLIENTE                                           | υ     | ocumento             | )S                      |                    |                            |      |                     |                                              |               |          |    |
| CLIENTE                                           | Sho   | wing 1-9 of 9 items. |                         |                    |                            |      |                     |                                              |               |          |    |
| Q CONSULTAR ~                                     | "     | Palabra clave        | Tipo de documento       | Area de influencia | Título                     | Año  | Fecha de registro   | url del documento                            |               | Estado   | ,  |
| O Documentos                                      |       |                      | Seleccionar 🔻           | Seleccionar •      |                            |      |                     |                                              |               |          |    |
|                                                   | 1     | ORD-PAV-2019         | RES. CONSEJO            | PAVIMENTACIÓN      | ABCD                       | 2019 | 2019-01-27 21:55:43 | Pagar Imprimir CEP - Otras fo<br>pago.pdf    | rmas de       | 0        |    |
|                                                   | 2     |                      | REGLAMENTO              | PARQUES            | REGLAMENTO<br>PARQUES 2019 | 2019 | (not set)           | 56685651-Web-Services-Java<br>PostgreSQL.pdf | I- <b>y</b> - | 0        |    |
|                                                   | 3     |                      | ORDENANZA               | PAVIMENTACIÓN      | Prueba de documento        | 2015 | (not set)           | boleta_20180218 (4).pdf                      |               | 0        |    |
|                                                   | 4     |                      | REGLAMENTO              | PARQUES            | ttt                        | 2019 | 2019-01-29 10:56:46 | BasesDelConcurso.pdf                         |               | 0        |    |
|                                                   | 5     | Reg-                 | REGLAMENTO              | PAVIMENTACIÓN      | Bordillos urbanos          | 2019 | 2019-02-13 23:05:49 | Planilla Telefónica Glor<br>2018.pdf         | ia Abril      | 0        |    |
|                                                   | 6     | ave9Oct              | RES. ADMINISTRATIVA     | PAVIMENTACIÓN      | Avenidad 9 de Octubre      | 2017 | 2019-02-13 23:30:53 | 5919EP33.pdf                                 |               | 0        |    |
|                                                   | 7     |                      | RES. CONSEJO            | PAVIMENTACIÓN      | prueba con politicas       | 2019 | 2019-02-16 22:12:33 |                                              |               | 0        |    |
|                                                   | 8     | 02-2000-floresta     | SUBDIVISIÓN PREDIAL     | subdivisiones      | ECOLOGICO                  | 2004 | 2019-02-18 15:28:13 | CAPÍTULO Ilimetodologia.do                   | CX            |          |    |
|                                                   | 9     | INCA                 | RES. CONSE.IO           | PAROUES            | ECOLOGICO                  | 2015 | 2019-03-09.00:05:22 | art03.pdf                                    | 0.            | 25       | •  |
| Escribe aquí para                                 | busca | ar 📮                 |                         |                    | × 8                        |      | Ŕ                   | - ^ <i>(i</i> , 10 ⊄×                        | P 09/03       | /2019    | 4  |

#### 6. Salir

Por último, si desea cerrar su sesión haga clic en, y el sistema le mostrará la pantalla de ingreso; si desea salir definitivamente del sistema, haga clic en el botón de la barra de herramientas de Internet.